cyfrowy aparat fotograficzny **hp** photosmart 812

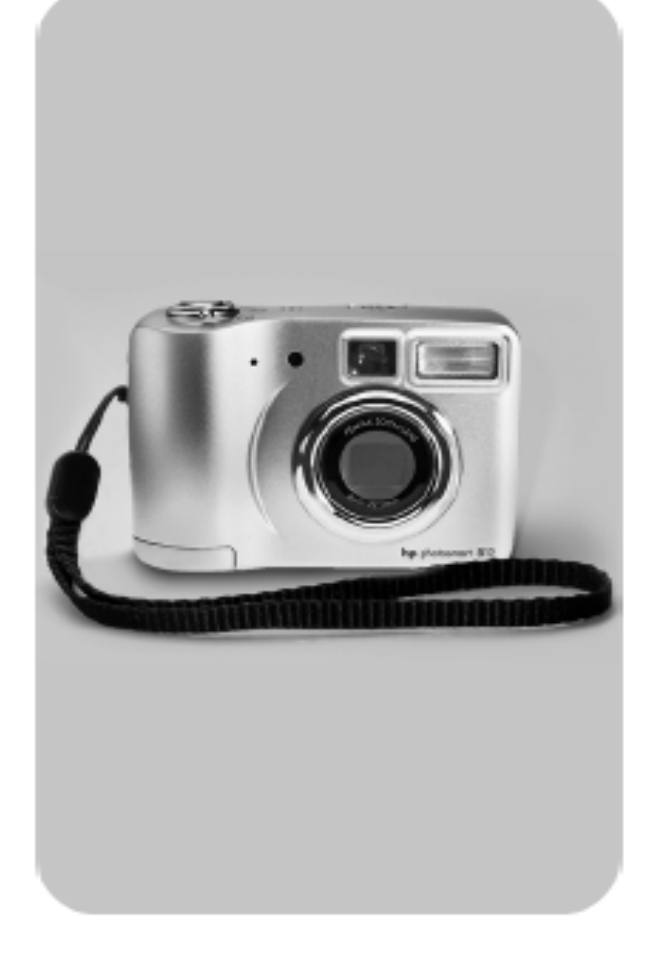

instrukcja obsługi

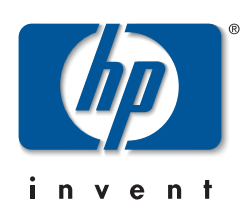

#### Znaki towarowe i prawa autorskie.

© Copyright 2002 Hewlett-Packard Company.

Wszelkie prawa zastrzeżone. Żadna część tej publikacji nie może być fotokopiowana, powielana ani tłumaczona na inny język bez wcześniejszego pisemnego zezwolenia firmy Hewlett-Packard.

Zawarte w tej instrukcji informacje mogą ulec zmianie bez powiadomienia. Firma Hewlett-Packard nie będzie odpowiedzialna za zawarte w niniejszym tekście błędy ani za szkody wynikłe ze świadomego działania, związane z dostarczeniem, prezentacją lub użyciem tego materiału.

Microsoft® i Windows® są w Stanach Zjednoczonych znakami towarowymi zastrzeżonymi firmy Microsoft Corporation.

Apple, Mac i Macintosh są znakami towarowymi zastrzeżonymi firmy Apple Computer, Inc.

Pentax® jest znakiem towarowym zastrzeżonym firmy Asahi Optical Co. Ltd. Corporation.

#### Utylizacja niebezpiecznych substancji.

To urządzenie HP zawiera następujące substancje wymagające specjalnych procedur bezpieczeństwa przy utylizacji:

- Baterie alkaliczne AA zawierające dwutlenek manganu i cynk lub dwusiarczek żelazowo-litowy.
- Ołów w stopie lutowniczym i w obciążnikach urządzenia.

Utylizacja tych substancji może podlegać specjalnym przepisom ze względu na ochronę środowiska naturalnego. Informacje o utylizacji i odzyskiwaniu surowców wtórnych znajdują się u lokalnych władz lub w stowarzyszeniu Electronics Industries Alliance (EIA) - www.eiae.org.

# Spis treści

| Rozpoczęcie pracy                   | 7  |
|-------------------------------------|----|
| Części aparatu                      | 8  |
| Przygotowanie do pracy              | 13 |
| Mocowanie paska aparatu             | 13 |
| Instalacja baterii                  | 13 |
| Instalacja karty pamięci            | 13 |
| Włączanie zasilania.                | 14 |
| Wybieranie języka                   | 14 |
| Ustawienie daty i godziny           | 14 |
| Instalowanie oprogramowania         | 15 |
| Wykonywanie zdjęć                   | 17 |
| Wykonywanie zdjęć statycznych       | 17 |
| Blokada ostrości                    | 17 |
| Natychmiastowy podgląd              | 18 |
| Rejestrowanie klipów wideo          | 18 |
| Wykonywanie zdjęć z samowyzwalaczem | 19 |
| Rejestracja dźwięku                 | 19 |
| Podgląd na żywo                     | 20 |
| Zoom                                | 21 |
| Zoom optyczny                       | 21 |
| Zoom cyfrowy                        | 21 |
| Ustawienie Macro                    | 22 |
| Ustawienia lampy błyskowej          | 23 |
| Tryb uśpienia a wyłączenie aparatu  | 23 |
| Obsługa baterii                     | 24 |
| Ładowanie akumulatorów              | 25 |
| Lampka zasilania/pamięci            | 26 |
|                                     |    |

| Zarządzanie obrazami w aparacie              | 27 |
|----------------------------------------------|----|
| Przeglądanie obrazów                         | 27 |
| Główne menu                                  | 28 |
| Odtwarzanie                                  | 30 |
| Usuwanie                                     | 30 |
| Powiększanie                                 | 31 |
| Obracanie                                    | 32 |
| Ustawienia                                   | 32 |
| HP Instant Share                             | 33 |
| Drukowanie zdjęć za pomocą technologii HP    |    |
| Instant Share                                | 35 |
| Wysyłanie poczty elektronicznej za pomocą    |    |
| technologii HP Instant Share                 | 36 |
| Książka adresowa w aparacie                  | 36 |
| Wybieranie obrazów wysyłanych                |    |
| w poczcie                                    | 38 |
| Łączność                                     | 39 |
| Łączność z komputerem                        | 39 |
| Łączność z drukarką                          | 40 |
| Łączność z telewizorem                       | 41 |
| Łączność ze stacją dokującą HP               | 42 |
| Zgrywanie obrazów do komputera za            |    |
| pomocą stacji dokującej                      | 44 |
| Drukowanie obrazów za pomocą stacji          |    |
| dokującej                                    | 44 |
| Wyświetlanie obrazów w telewizorze za        |    |
| pomocą stacji dokującej                      | 45 |
| Regulacja ustawień aparatu                   | 47 |
| Ustawianie jakości obrazu statycznego        | 48 |
| Ustawianie automatycznej rejestracji dźwięku | 49 |
| Regulacja dźwięków aparatu                   | 49 |
| Zmiana daty i godziny                        | 50 |
| Zmiana konfiguracji USB                      | 50 |
| Zmiana konfiguracji TV                       | 51 |
| Zmiana języka                                | 51 |
| Wyjście z ustawień                           | 51 |

| Rozwiązywanie problemów | 53 |
|-------------------------|----|
| Problemy i rozwiązania  | 53 |
| Komunikaty o błędach    | 61 |

## Rozpoczęcie pracy.

Aparat cyfrowy HP Photosmart 812 jest niewielkim aparatem o rozdzielczości 4 megapiskeli, z trzykrotnym zoomem optycznym. Aparat wyposażono w nową funkcję **HP Instant Share**.

Drukowane lub wysyłane pocztą elektroniczną zdjęcia można wybrać za pomocą menu **Share** (Udostępnij). Po połączeniu aparatu z komputerem wybrane zdjęcia zostaną automatycznie wysłane pocztą elektroniczną lub wydrukowane. Można także nie korzystając z komputera drukować zdjęcia na niektórych drukarkach HP. Istnieje również możliwość wyświetlania pokazów slajdów – czyli zdjęć z aparatu – na telewizorze.

Funkcje aparatu wzbogaca stacja dokująca HP Photosmart 8881. Stacja dokująca aparatu pozwala na łatwe pobieranie obrazów do komputera, przesyłanie ich do drukarki lub telewizora, ładowanie akumulatorów aparatu, a także wygodne przechowywanie urządzenia.

#### UWAGA:

Wkładka do stacji dokującej znajduje się w zestawie. Wkładka ta umożliwia użycie opcjonalnej stacji dokującej. NIE wyrzucaj jej. Instrukcja jej użycia została dołączona do stacji dokującej, sprzedawanej oddzielnie.

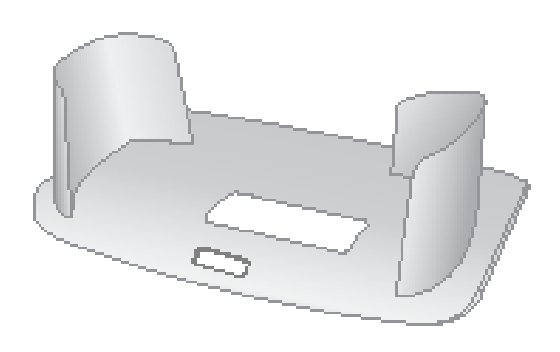

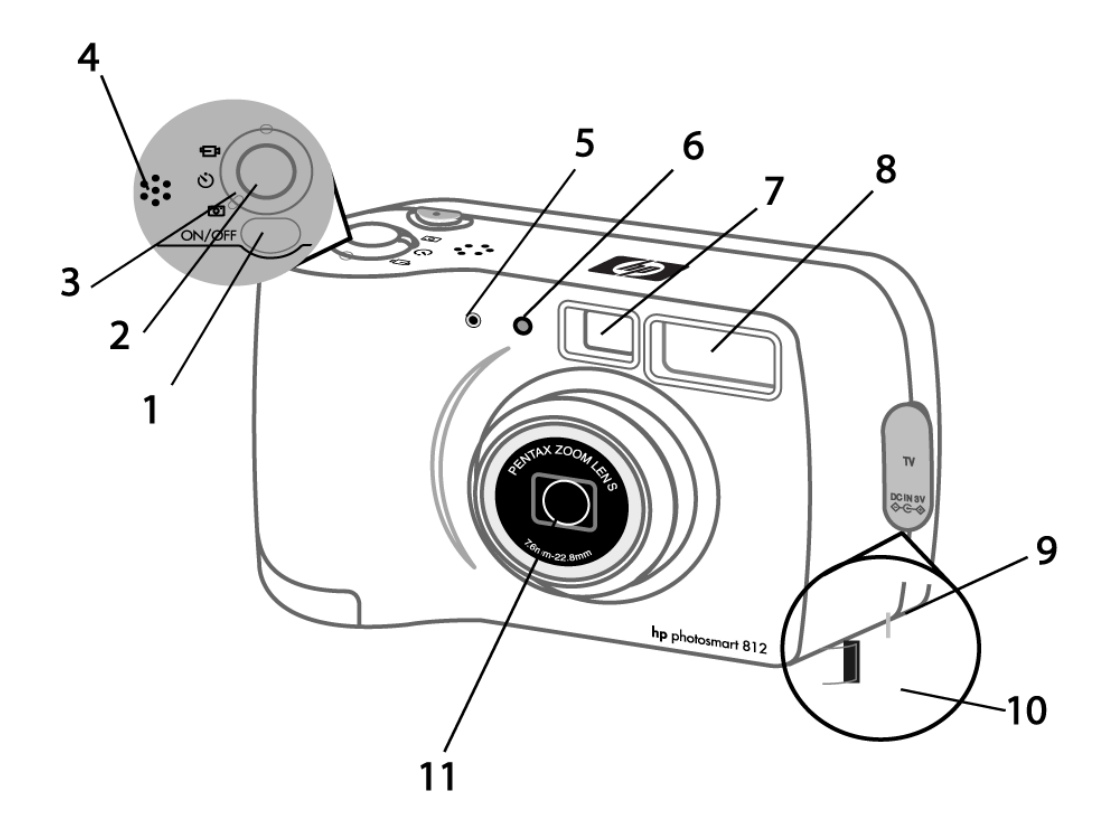

## Części aparatu

| Nr | Nazwa                                          | Opis                                                                                                    |
|----|------------------------------------------------|----------------------------------------------------------------------------------------------------|
| 1  | Przycisk <b>ON/OFF</b><br>(WŁ/WYŁ)             | Włącza i wyłącza zasilanie apara-<br>tu.                                                                                        |
| 2  | Spust <b>migawki</b>                           | Nastawia na ostrość i blokuje eks-<br>pozycję po naciśnięciu do połowy,<br>a także wykonuje zdjęcie po peł-<br>nym naciśnięciu. |
| 3  | Regulator <b>trybu</b><br>przechwytywa-<br>nia | Ustawia tryb pracy aparatu: <b>sta-</b><br><b>tyczny</b> , <b>z samowyzwalaczem</b> lub<br><b>wideo</b> .                       |
| 4  | Głośnik                                        | Emituje sygnały dźwiękowe i od-<br>twarza zarejestrowany dźwięk.                                                                |
| 5  | Mikrofon                                       | Rejestruje klipy dźwiękowe.                                                                                                    |

| Nr | Nazwa                             | Opis                                                                                                    |
|----|-----------------------------------|----------------------------------------------------------------------------------------------------|
| 6  | Lampka <b>samo-</b><br>wyzwalacza | Migocze na czerwono w trybie<br><b>samowyzwalacza</b> do momentu<br>wykonania zdjęcia.                                                 |
| 7  | Wizjer optyczny                   | Pozwala wykadrować fotografo-<br>wany obiekt.                                                                                          |
| 8  | Lampa błyskowa                    | Zapewnia oświetlenie błyskowe.                                                                                                    |
| 9  | Złącze USB/TV                     | Pozwala podłączyć do aparatu<br>kabel USB lub opcjonalny kabel<br>TV.                                                                  |
| 10 | Złącze zasilacza                  | Pozwala podłączyć do aparatu<br>zasilacz HP, umożliwiający pracę<br>aparatu bez baterii oraz ładowa-<br>nie opcjonalnych akumulatorów. |
| 11 | Obiektyw zmien-<br>noogniskowy    | Trzykrotny obiektyw zmiennoo-<br>gniskowy umożliwiający wykony-<br>wanie zdjęć o różnej perspekty-<br>wie.                             |

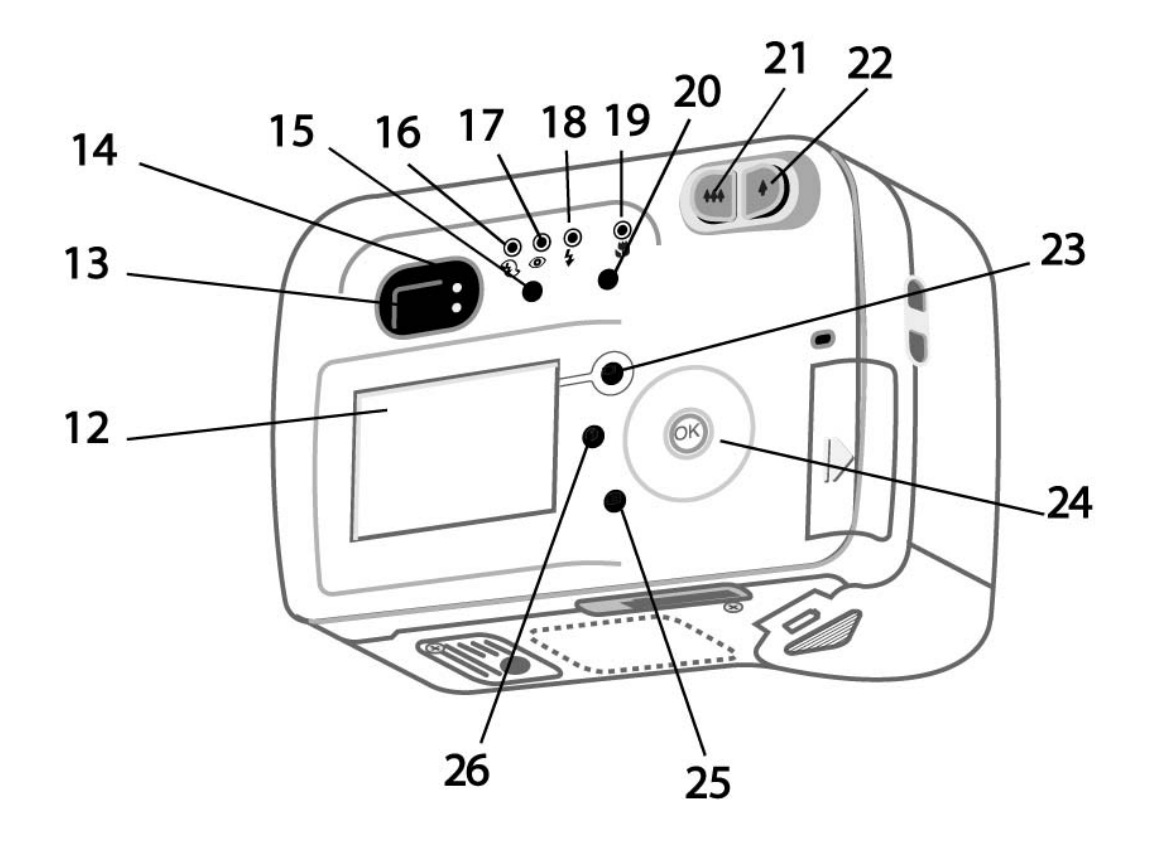

| Nr | Nazwa                                | Opis                                                                                                    |
|----|--------------------------------------|----------------------------------------------------------------------------------------------------|
| 12 | Wyświetlacz                          | Wyświetla menu obsługi aparatu.<br>Można także podglądać obraz przed<br>wykonaniem zdjęcia lub przeglądać<br>wykonane fotografie.                                                                                        |
| 13 | Wizjer optycz-<br>ny                 | Pozwala skadrować fotografowany<br>obiekt.                                                                                                    |
| 14 | Lampka wizje-<br>ra optycznego       | Stałe zielone światło wskazuje, że<br>aparat jest nastawiony na ostrość i<br>gotowy. Stałe czerwone światło<br>oznacza, że aparat rejestruje klip<br>wideo.                                                              |
| 15 | Przycisk <b>lam-</b><br>py błyskowej | Wybiera ustawienie lampy błysko-<br>wej. Ustawienie bieżące jest wska-<br>zywane przez lampki nad przyci-<br>skiem (jeśli żadna się nie świeci,<br>wybrane jest automatyczne włącza-<br>nie lampy – <b>Auto Flash</b> ). |

| Nr | Nazwa                                                         | Opis                                                                                                    |
|----|---------------------------------------------------------------|----------------------------------------------------------------------------------------------------|
| 16 | Lampka<br>"lampa błyskowa<br>wyłączona"                       | Świeci w kolorze bursztynowym,<br>kiedy lampa aparatu jest wyłą-<br>czona.                                                            |
| 17 | Lampka "au-<br>tomatyczna ko-<br>rekcja czerwo-<br>nych oczu" | Świeci w kolorze bursztynowym,<br>kiedy lampa aparatu jest włącza-<br>na automatycznie z redukcją zja-<br>wiska "czerwonych oczu".    |
| 18 | Lampka "lam-<br>pa błyskowa włą-<br>czona"                    | Świeci w kolorze bursztynowym,<br>kiedy lampa aparatu jest włączo-<br>na.                                                             |
| 19 | <ul> <li>Lampka "Ma-<br/>kro"</li> </ul>                      | Świeci w kolorze bursztynowym,<br>kiedy aparat jest w trybie <b>Macro</b><br><b>Focus</b> (nastawianie na ostrość w<br>trybie makro). |
| 20 | Przycisk <b>Makro</b>                                         | Włącza/wyłącza ustawienie <b>Ma-<br/>cro Focus</b> (do wykonywania<br>zdjęć z bliska).                                                |
| 21 | <ul> <li>Przycisk<br/>pomniejszania</li> </ul>                | Ustawia obiektyw w pozycji sze-<br>rokokątnej.                                                                                        |
| 22 | Przycisk powiększania                                         | Ustawia obiektyw w pozycji tele<br>(wąskokątnej).                                                                                     |
| 23 | IDI <sub>Przycisk</sub><br>wyświetlacza                       | Włącza i wyłącza <b>wyświetlacz</b> i<br><b>podgląd na żywo</b> .                                                                     |
| 24 | Czterostronny<br>regulator z przy-<br>ciskiem OK.             | Pozwala wybrać opcje w menu i<br>zdjęcia, a także zatwierdzić usta-<br>wienia.                                                        |
| 25 | Przycisk<br>Menu                                              | Włącza i wyłącza <b>główne menu</b><br>na wyświetlaczu.                                                                               |
| 26 | Przycisk<br>Share                                             | Włącza i wyłącza menu <b>HP</b><br>Instant Share.                                                                                     |

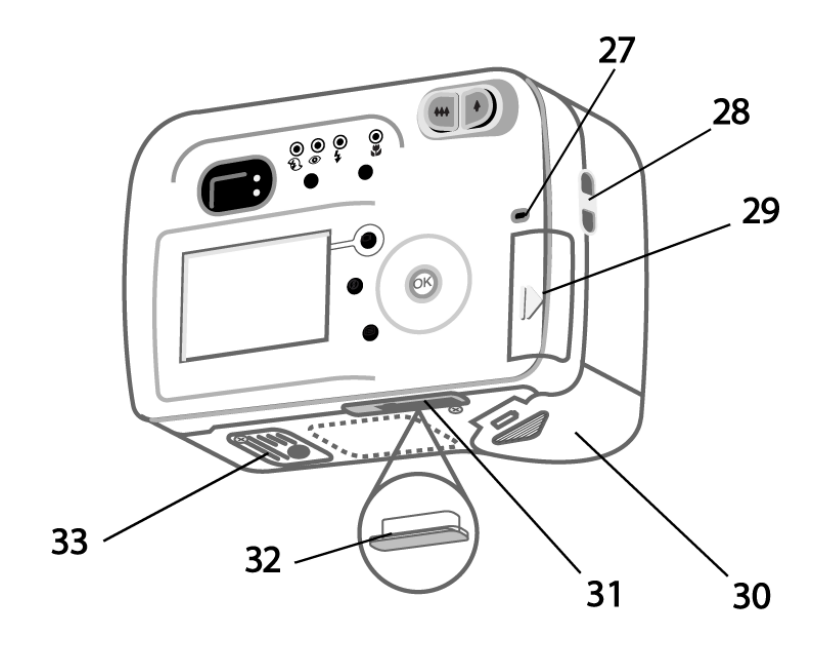

| Nr | Nazwa                                                    | Opis                                                                                                    |
|----|----------------------------------------------------------|----------------------------------------------------------------------------------------------------|
| 27 | Trzykolorowa<br>lampka<br><b>zasila-</b><br>nia/pamięci. | Światło zielone – aparat jest<br>włączony.<br>Światło bursztynowe – odczyt<br>lub zapis na karcie pamięci.<br>Światło czerwone – baterie apa-<br>ratu są wyczerpane; aparat się<br>wyłącza. |
| 28 | Uchwyt paska<br>aparatu.                                 | Służy do zakładania paska apa-<br>ratu.                                                                                                    |
| 29 | Klapka karty<br>pamięci.                                 | Umożliwia włożenie lub wyjęcie<br>karty pamięci.                                                                                                    |
| 30 | Klapka baterii.                                          | Umożliwia dostęp do baterii.                                                                                                    |
| 31 | Złącze stacji<br>dokującej.                              | Łączy aparat z opcjonalną sta-<br>cją dokującą.                                                                                                    |
| 32 | Zaślepka złą-<br>cza stacji do-<br>kującej.              | Chroni złącze stacji dokującej,<br>kiedy aparat się w niej nie znaj-<br>duje.                                                                                                    |
| 33 | Gniazdo sta-<br>tywowe.                                  | Umożliwia zamontowanie apara-<br>tu na statywie.                                                                                                    |

#### Mocowanie paska aparatu.

Zamocuj pasek aparatu zgodnie z ilustracją.

#### UWAGA:

Pasek najłatwiej założyć wkładając go od dołu.

#### Instalacja baterii.

- 1 Otwórz klapkę baterii na spodzie aparatu.
- 2 Włóż baterie zgodnie z oznaczeniami na metalowych stykach na klapce.

#### Instalacja karty pamięci.

- Wyłącz aparat, a następnie otwórz klapkę karty pamięci przesuwając ją w kierunku wskazanym przez strzałkę.
- 2 Wsuń kartę pamięci.
- 3 Zamknij klapkę karty pamięci i sprawdź, czy została zatrzaśnięta.

Aby wysunąć kartę, wyłącz aparat, a następnie naciśnij kartę. Spowoduje to wysunięcie jej z aparatu.

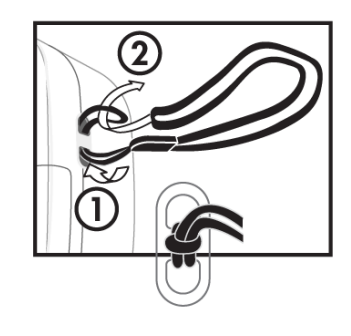

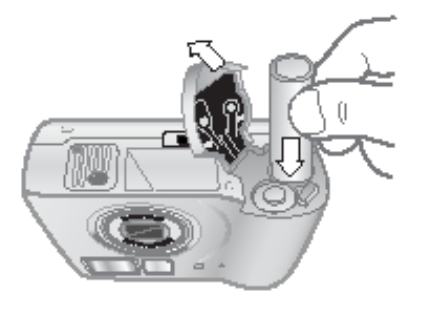

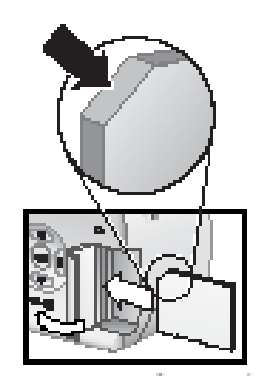

#### Włączanie zasilania.

Po naciśnięciu przycisku ON/OFF obiektyw wysuwa się, wyświetlacz włącza się na chwilę, a lampka zasilania/pamięci świeci na zielono.

## UWAGA:

Jeśli lampka świeci na czerwono, baterie są prawie wyczerpane.

## Wybieranie języka.

- Wybierz język, przewijając strzałkami regulatora 
   w górę i dół.
- 2 Naciśnij przycisk **OK** w środku regulatora, aby wybrać podświetlony język.

## Ustawienie daty i godziny.

- Wyreguluj wartość podświetlonej pozycji strzałkami regulatora w górę i dół.
- 2 Naciskaj przyciski ze strzałkami w lewo i w prawo na regulatorze , aby przejść do innych pozycji. Powtarzaj kroki pierwszy i drugi, aż ustawisz właściwą datę i godzinę.
- **3** Po wprowadzeniu poprawnych wartości naciśnij przycisk **OK**.

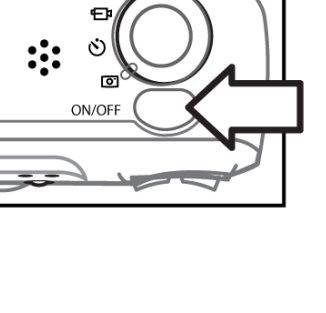

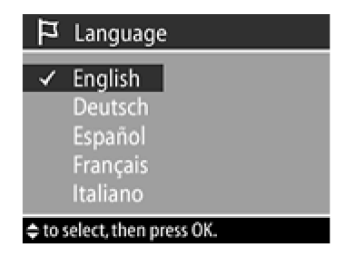

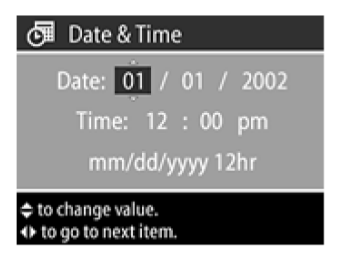

## Instalowanie oprogramowania.

Oprogramowanie aparatu HP PhotoSmart 812 umożliwia zgrywanie obrazów z aparatu, przeglądanie ich, drukowanie i wysyłanie pocztą elektroniczną. Umożliwia ono także skonfigurowanie menu **Share** (Udostępnij) w aparacie.

#### Windows

 Włóż płytę HP PhotoSmart 812 do napędu CD-ROM w komputerze. Automatycznie pojawi się okno instalatora.

#### UWAGA:

Jeśli okno instalacyjne nie pojawia się, kliknij przycisk Start, a następnie kliknij polecenie Uruchom. Wpisz X:\Setup.exe, gdzie X jest literą napędu CD-ROM.

2 Kliknij przycisk **Next** (Dalej), a następnie wykonaj wskazówki na ekranie, aby zainstalować oprogramowanie.

#### Instalowanie oprogramowania dodatkowego.

- Kliknij przycisk Start, kliknij polecenie Uruchom, a w oknie Uruchamianie wpisz X:\Bonus\Setup.exe (gdzie X jest literą napędu CD-ROM).
- 2 Kliknij przycisk **OK**, a następnie wykonaj wskazówki na ekranie, aby zainstalować oprogramowanie dodatkowe.

#### Macintosh

- Włóż płytę HP PhotoSmart 812 CD do stacji CD-ROM w komputerze.
- 2 Dwukrotnie kliknij ikonę CD na biurku.
- **3** Dwukrotnie kliknij teczkę odpowiedniego języka, a następnie kliknij dwukrotnie ikonę instalatora.
- 4 Wykonaj wskazówki na ekranie, aby zainstalować oprogramowanie.

Zanim będzie można zgrywać obrazy z aparatu na komputer Macintosh, należy zmienić konfigurację USB w aparacie.

- 1 W menu **Setup** (Ustawienia) w aparacie wybierz polecenie **USB Configuration** (Konfiguracja USB).
- 2 Wybierz opcję **Disk Drive** (Napęd dyskowy), a następnie naciśnij przycisk **OK**.

#### Instalowanie oprogramowania dodatkowego:

- 1 Dwukrotnie kliknij ikonę teczki Bonus.
- 2 Dwukrotnie kliknij ikonę instalatora oprogramowania dodatkowego.
- **3** Wykonaj wskazówki na ekranie, aby zainstalować oprogramowanie.

## Wykonywanie zdjęć.

## Wykonywanie zdjęć statycznych.

Zdjęcie można wykonać zawsze wtedy, kiedy aparat jest włączony, niezależnie od zawartości wyświetlacza. Aby wykonać zdjęcie:

- 1 Regulatorem trybu przechwytywania wybierz pozycję Statyczny.
- 2 Skadruj fotografowany obiekt w wizjerze optycznym.
- 3 Stabilnie trzymając aparat, naciśnij **spust migawki** do końca, aby szybko wykonać zdjęcie.

Spust migawki steruje także rejestracją dźwięku. (Patrz niżej podrozdział *Rejestracja dźwięku*). Aby uzyskać najlepszą ostrość przy niskim oświetleniu, zamontuj aparat na statywie i skieruj obiektyw na odpowiednio kontrastowy obszar, umożliwiający nastawienie ostrości.

#### UWAGA:

Jeśli migocze zielona **lampka wizjera**, w aparacie wystąpił błąd, opisany na wyświetlaczu (patrz rozdział 5 – informacje o rozwiązywaniu problemów).

#### Blokada ostrości.

Blokada ostrości umożliwia nastawienie ostrości na obiekt, który nie znajduje się w środku kadru. Przy jej użyciu można także sprawdzić, czy obraz jest ostry, przed ostatecznym wykonaniem zdjęcia. Użycie blokady ostrości:

1 Aby zablokować ostrość i ekspozycję, naciśnij spust migawki do połowy. Zablokowanie ekspozycji i ostrości jest sygnalizowane stałym światłem lampki wizjera.

- 2 Po zablokowaniu ostrości i ekspozycji trzymając wciśnięty spust migawki do połowy możesz skadrować właściwy obiekt.
- 3 Stabilnie trzymając aparat, naciśnij spust migawki do końca, aż usłyszysz kliknięcie i zobaczysz obraz na wyświetlaczu w trybie natychmiastowego przeglądu.

### Natychmiastowy przegląd.

Po wykonaniu zdjęcia **wyświetlacz** przez kilka sekund automatycznie wyświetla sfotografowany obraz. Migający mikrofon i licznik pojawiają się u góry **wyświetlacza**, jeśli w czasie **natychmiastowego przeglądu** rejestrowany jest dźwięk. Po zarejestrowaniu klipu wideo **wyświetlacz** prezentuje pierwszy kadr nagrania.

## Rejestrowanie klipów wideo.

Rejestracja klipu wideo z dźwiękiem o maksymalnej długości 60 sekund:

- Regulatorem trybu przechwytywania wybierz pozycję
   Video (Wideo) <sup>E</sup>.
- 2 Skadruj rejestrowany obiekt.
- 3 Aby rozpocząć rejestrację wideo, naciśnij spust migawki do końca i zwolnij go. Zapali się czerwona lampka w wizjerze; słyszalny będzie też krótki sygnał dźwiękowy.
- 4 Aby zakończyć rejestrację, ponownie naciśnij spust migawki do końca. Zgaśnie się czerwona lampka w wizjerze; słyszalne będzie też kliknięcie.

Aparat automatycznie kończy rejestrację po nagraniu 60 sekund (maksymalna długość klipu) lub kiedy karta pamięci jest zapełniona.

#### UWAGA:

Pliki wideo mają niekiedy bardzo duże rozmiary i zajmują dużo miejsca na karcie pamięci.

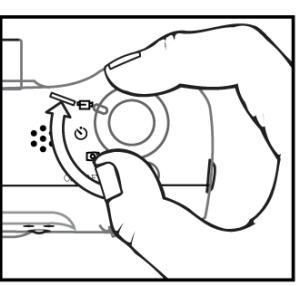

## Wykonywanie zdjęć z samowyzwalaczem.

W trybie pracy **z samowyzwalaczem** aparat blokuje automatyczną ekspozycję i ostrość, a po upłynięciu 10 sekund wykonuje zdjęcie. Użycie samowyzwalacza:

- 1 Zamocuj aparat na statywie lub postaw go na stabilnej powierzchni.
- 2 Regulatorem trybu przechwytywania wybierz pozycję Samowyzwalacz O.

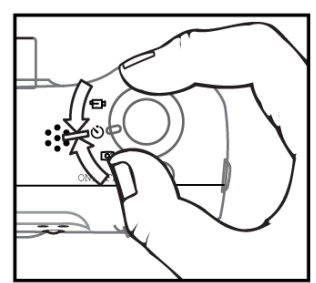

3 Skadruj fotografowany obiekt, a następnie naciśnij spust migawki do końca. Lampka samowyzwalacza z przodu aparatu oraz czerwona lampka wizjera z tyłu migają przez 10 sekund przed wykonaniem zdjęcia.

## Rejestracja dźwięku.

Aby zarejestrować dźwięk wraz ze **zdjęciem statycznym**, trzeba najpierw włączyć opcję **Audio Record** (Rejestracja dźwięku) w menu **Setup** (Ustawienia). W ustawieniach fabrycznych aparatu rejestracja dźwięku jest wyłączona. Patrz "Regulacja ustawień aparatu" na stronie 47.

Rejestracja dźwięku z obrazem:

- Naciśnij spust migawki do połowy, aby rozpocząć rejestrację dźwięku (zablokowane zostaną także ostrość i ekspozycja).
- 2 Naciśnij spust migawki do końca, aby wykonać zdjęcie.
- 3 Trzymaj wciśnięty spust migawki do momentu zakończeniu rejestracji dźwięku (maksymalna długość nagrania wynosi 30 sekund; nagranie jest też przerywane po zapełnieniu karty pamięci).

#### UWAGA:

W czasie rejestracji dźwięku na **wyświetlaczu** pojawia się migający mikrofon.

## Podgląd na żywo.

Wyświetlacz może spełniać funkcję wizjera, jeśli naciśniesz przycisk wyświetlacza, aby go włączyć.

W podglądzie na żywo następujące ikony informują o bieżących ustawieniach aparatu.

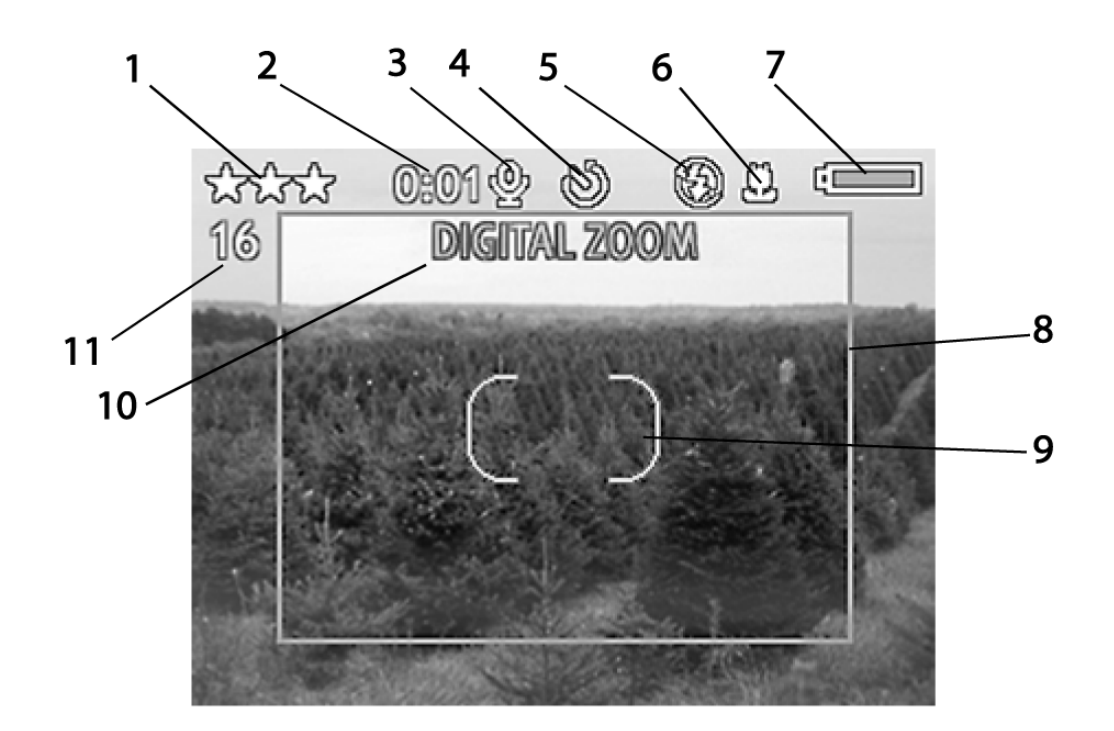

| Nr | Ikona           | Funkcja                                                                                                |
|----|-----------------|----------------------------------------------------------------------------------------------------|
| 1  | ★★★<br>lub<br>€ | Wyświetla ustawienie jako-<br>ści aktualnego obrazu.<br>Sygnalizuje, że aparat jest w trybie<br>wideo. |
| 2  | 0:01            | Wskazuje czas rejestracji dźwięku lub wideo.                                                           |
| 3  | <u></u>         | Pojawia się w czasie rejestracji klipu<br>dźwiękowego.                                                 |

| Nr | Ikona                                          | Funkcja                                                                                                    |
|----|------------------------------------------------|----------------------------------------------------------------------------------------------------|
|    |                                                |                                                                                                    |
| 4  | ව                                              | Pojawia się w trybie samowyzwalacza i miga w czasie odliczania.                                                                                                    |
| 5  | \$                                             | Pokazuje bieżące ustawienie lampy bły-<br>skowej (jeśli lampa błyskowa nie jest w<br>trybie Auto)                                                                                                    |
| 6  | 3                                              | Pojawia się, kiedy aparat jest w trybie<br><b>Makro</b> .                                                                                                    |
| 7  |                                                | Wyświetla stan baterii.                                                                                                    |
| 8  | Kadrowanie cyfrowe                             | Wyświetla granice kadru wykonanego z zoomem cyfrowym.                                                                                                    |
| 9  | Óbszar usta-<br>wiania na<br>ostrość.          | Nawiasy otaczają obiekt, na który na-<br>stawiana jest ostrość w aparacie. Jeśli<br>obraz jest ostry, są one wyświetlane w<br>kolorze zielonym po wciśnięciu spustu<br>migawki do połowy. Nawiasy są czerwo-<br>ne, jeśli aparat nie może ustawić na<br>ostrość. |
| 10 | Wiersz in-<br>formacyjny                       | Pojawia się na dwie sekundy z objaśnie-<br>niem w momencie, kiedy zmienione zo-<br>stanie ustawienie aparatu. Wyświetla<br>także komunikaty o błędach.                                                                                                    |
| 11 | Liczba zdjęć<br>możliwych<br>do wykona-<br>nia | Wyświetla liczbę zdjęć, jakie można<br>jeszcze wykonać, lub czas nagrania dla<br>klipów wideo.                                                                                                    |

#### Zoom. Zoom optyczny.

Naciskaj przyciski **zoomu**, aby przestawiać obiektyw z pozycji szerokokątnej do pozycji tele (od 1 do 3x).

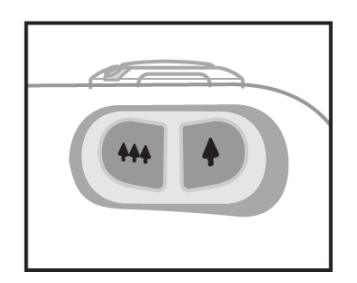

## Zoom cyfrowy.

Użycie zoomu cyfrowego:

1 Naciśnij przycisk wyświetlacza, aby włączyć podgląd na żywo.

- 2 Naciśnij przycisk powiększania<sup>•</sup>, aby optycznie powiększyć obraz w maksymalnym stopniu.
- 3 Zwolnij przycisk powiększania, a następnie naciśnij go ponownie i przytrzymaj do uzyskania pożądanego rozmiaru (skala powiększania zoomu cyfrowego wynosi od 1,2x do 7x). Na wyświetlaczu pojawi się czerwona ramka kadrująca wokół fotografowanego obszaru.

Aby wyłączyć **zoom cyfrowy**, naciskaj przycisk pomniejszania **H** do chwili, aż zoom przestanie działać, a następnie zwolnij ten przycisk.

Zdjęcia z **zoomem cyfrowym** mają niższą rozdzielczość, a więc zapisywane są w mniejszych plikach, które można wygodnie przesłać pocztą elektroniczną lub opublikować na stronie internetowej.

UWAGA: Zoom cyfrowy nie działa w trybie wideo.

## Ustawienie Macro.

Przycisk **Makro** przełącza między trybami ostrości **Normal** (Normalny) i **Macro** (Makro).

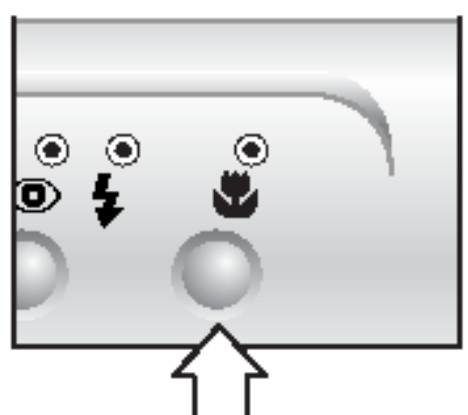

Ustawienie **Macro** (Makro) służy do wykonywania zdjęć z bliska.

| Ustawienie                  | Lampka | Opis                                                                                                    |
|-----------------------------|--------|----------------------------------------------------------------------------------------------------|
| <b>Normal</b><br>(Normalny) | Brak   | Automatyczne nastawianie na<br>ostrość działa w zakresie od 0,5 m<br>do nieskończoności (ustawienie<br>domyślne).                                             |
| <b>Macro</b> (Ma-<br>kro)   | 2      | Lampka świeci w kolorze burszty-<br>nowym, kiedy aparat jest w trybie<br>Macro. Maksymalna odległość, na<br>którą nastawiana jest ostrość, wy-<br>nosi 0,7 m. |

#### hp photosmart 812 instrukcja obsługi

## Ustawienia lampy błyskowej.

Kiedy aparat jest włączony, **Iampa błyskowa** jest ustawiona w pozycji **Auto**. Aby zmienić ustawienie, naciśnij przycisk Iampy błyskowej. Przycisk ustawienia Iampy błyskowej przełącza ustawienia Iampy w następującej kolejności.

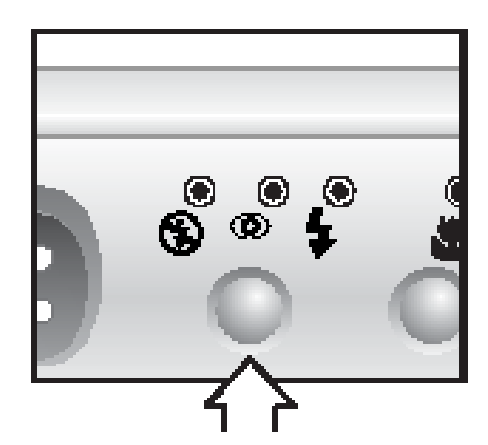

| Ustawienie                                             | Lamp-<br>ka | Opis                                                                                                    |
|--------------------------------------------------------|-------------|----------------------------------------------------------------------------------------------------|
| Auto                                                   | Brak        | Aparat mierzy światło i w razie potrze-<br>by włącza lampę błyskową.                                                                                                    |
| Lampa bły-<br>skowa wy-<br>łączona                     | •           | Aparat nie używa lampy błyskowej.<br>Ustawienie to należy stosować wów-<br>czas, gdy użycie lampy jest niepożą-<br>dane (np. jasne oświetlenie lub odda-<br>lone obiekty).                |
| Automa-<br>tycznie z<br>korekcją<br>czerwonych<br>oczu | 0           | Aparat mierzy światło i w razie potrze-<br>by włącza lampę błyskową, stosując<br>jednocześnie redukcję zjawiska "czer-<br>wonych oczu".                                                   |
| Lampa bły-<br>skowa włą-<br>czona                      | \$          | Aparat zawsze uruchamia lampę bły-<br>skową (tzw. doświetlanie lampą bły-<br>skową, ang. <i>fillflash</i> ). To ustawienie<br>należy stosować wtedy, gdy jest silne<br>oświetlenie tylne. |

## Tryb uśpienia a wyłączenie.

W trybie **uśpienia** aparat jest włączony, ale wyłączany jest **wyświetlacz**, co pozwala zaoszczędzić energię.

Aparat przechodzi w tryb **uśpienia** w następujących sytuacjach.

• W ciągu ostatniej minuty nie używano menu.

Baterie są rozładowane, a włączono podgląd na żywo. Wyświetlacz wyłącza się, zamykając wszyst-kie otwarte menu.

#### UWAGA:

Aby obudzić aparat z trybu **uśpienia**, naciśnij dowolny przycisk.

W czasie normalnej pracy aparat wyłącza się w następujących sytuacjach.

- Naciśnięto przycisk **ON/OFF** (WŁ/WYŁ).
- Aparat nie może działać ze względu na niewystarczające zasilanie. Lampka zasilania/pamięci miga szybko w kolorze czerwonym, a aparat się wyłącza.
- Aparat nie był używany w ciągu ostatnich sześciu minut.

## Obsługa baterii.

Przy **podglądzie na żywo** i w czasie **odtwarzania**, a także po połączeniu aparatu z komputerem lub drukarką wyświetlane są następujące oznaczenia stanu baterii.

| Poziom       | lkona | Opis                                                                                                    |
|--------------|-------|----------------------------------------------------------------------------------------------------|
| Naładowane   |       | Nie przekroczono jeszcze 2/3<br>czasu życia baterii.                                                     |
| Dobre        |       | Przekroczono 2/3 czasu życia baterii.                                                                    |
| Niski poziom |       | Stan naładowania baterii jest ni-<br>ski; aparat wkrótce się wyłączy.<br>Podgląd na żywo jest wyłączony. |
| Wyczerpane   |       | "Migająca" bateria jest wyczerpa-<br>na, a aparat się wyłącza.                                           |
| Zasilacz     | Brak  | Aparat jest zasilany przez zasi-<br>lacz.                                                                |

W aparacie stosuje się dwie baterie typu AA, najlepiej z dwusiarczkiem litowo-żelazowym. Takie baterie w handlu noszą najczęściej oznaczenie "Photo Lithium".

Wydłużanie życia baterii:

- Do fotografowania używaj wizjera optycznego, a nie podglądu na żywo.
- Podczas zgrywania obrazów do komputera i przy połączeniu z drukarką lub telewizorem korzystaj z zasilacza HP lub ze stacji dokującej HP.
- Wyłącz wyświetlacz, kiedy nie robisz zdjęć, naciskając przycisk wyświetlacza.
- Najlepiej używaj automatycznego trybu uruchamiania lampy błyskowej (Auto Flash) zamiast doświetlania lampą (Flash On).
- Unikaj niepotrzebnego powiększania i pomniejszania obrazu.

## Ładowanie akumulatorów.

W aparacie można ładować akumulatory. Do ładowania akumulatorów niklowo-wodorkowych (Ni-MH) lub niklowokadmowych (Ni-Cd) służy opcjonalny zasilacz HP lub opcjonalna stacja dokująca HP Photosmart 8881.

- 1 Wyłącz aparat (aparat ładuje się tylko w trybie uśpienia lub po wyłączeniu).
- 2 Podłącz zasilacz HP lub umieść aparat w stacji dokującej HP.
- 3 W czasie ładowania akumulatorów lampka zasilania/pamięci miga powoli w kolorze zielonym. Po naładowaniu akumulatorów lampka gaśnie.

#### UWAGA:

Ładowanie akumulatorów jest powolne (tzw. podładowywanie) i może potrwać do 15 godzin, zanim akumulatory zostaną całkowicie naładowane.

## Lampka zasilania/pamięci.

Lampka zasilania/pamięci sygnalizuje stan zasilania i pamięci.

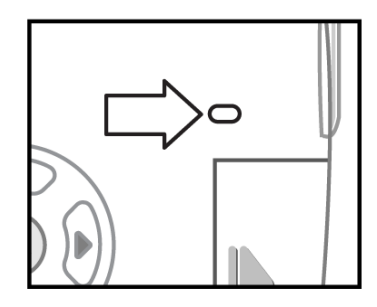

| Stan                                    | Znaczenie                                                                                |
|-----------------------------------------|------------------------------------------------------------------------------------------|
| Stałe zielone światło.                  | Aparat jest włączony.                                                                    |
| Powoli migoczące zielone<br>światło.    | Aparat jest w trybie <b>uśpienia</b> lub<br>wyłączony; trwa ładowanie akumu-<br>latorów. |
| Szybko migoczące czer-<br>wone światło. | Aparat nie ma wystarczającego<br>zasilania i się wyłącza.                                |
| Bursztynowe światło                     | Trwa odczyt lub zapis danych na karcie pamięci.                                          |
| Nie świeci.                             | Aparat jest wyłączony.                                                                   |

# Zarządzanie obrazami w aparacie.

## Przeglądanie obrazów.

Aby przeglądać wykonane zdjęcia, naciśnij przycisk **OK**, kiedy wyłączony jest wyświetlacz lub gdy włączony jest podgląd na żywo. Na wyświetlaczu pojawi się ostatnie wy-konane zdjęcie.

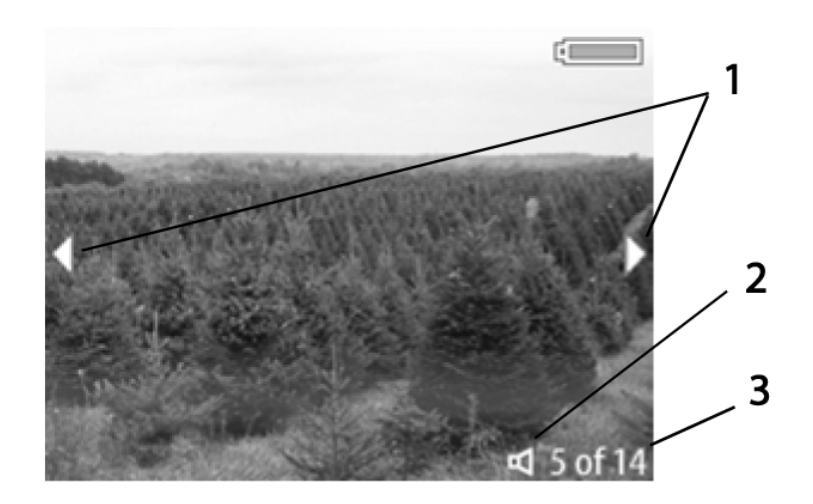

| Nr | Ikona    | Opis                                                                                           |
|----|----------|------------------------------------------------------------------------------------------------|
| 1  |          | Wyświetla się przez pierwsze kilka sekund, aby umożliwić przewijanie innych wykonanych zdjęć.  |
| 2  | lub<br>∎ | Wskazuje, że do obrazu dołączono klip dźwię-<br>kowy.<br>Wskazuje, że obraz jest klipem wideo. |
| 3  | 5 of 14  | Numer danego zdjęcia i łączna liczba obrazów                                                   |

#### 3 Zarządzanie obrazami w aparacie

Po naciśnięciu strzałki w prawo w czasie oglądania ostatniego obrazu na ekranie pojawia się stan aparatu. Pierwotny obraz pojawi się znowu po naciśnięciu strzałki w prawo.

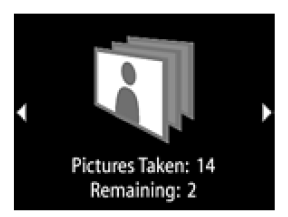

Aby wyłączyć **wyświetlacz** po przejrzeniu zdjęć, naciśnij przycisk **OK** lub przycisk **wyświetlacza**.

## Główne menu.

Przycisk **Menu** powoduje wyświetlenie **głównego** menu. Strzałki **w górę i w dół** umożliwiają podświetlanie opcji menu znajdujących się na **wyświetlaczu** z lewej strony. Podświetl wybraną opcję i naciśnij przycisk **OK**, aby ją wybrać. Drugie przyciśnięcie przycisku **Menu** powoduje zamknięcie menu i powrót do przeglądania obrazów.

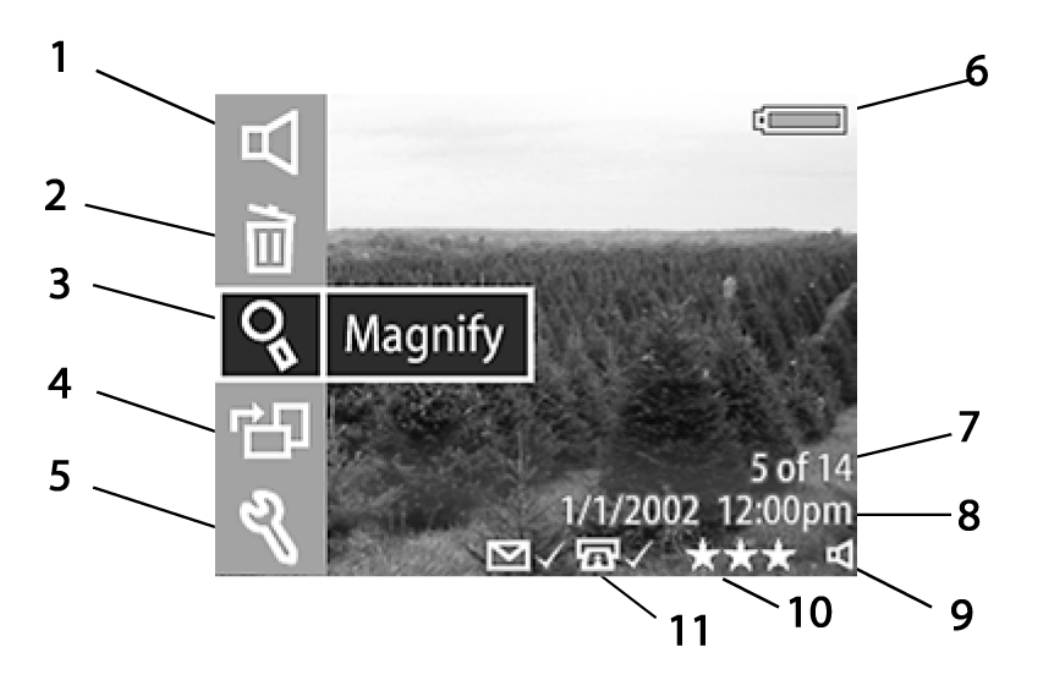

| Nr | Ikona              | Opis                                                                                                    |  |
|----|--------------------|----------------------------------------------------------------------------------------------------|--|
| 1  | ⊡<br>Lub           | <ul> <li>Odtwarza klip dźwiękowy.</li> <li>Odtwarza klip wideo.</li> </ul>                                                                                                    |  |
| 2  |                    | Usuwa bieżący obraz, wszystkie obrazy lub formatuje kartę pamięci.                                                                                                    |  |
| 3  | ੍ਹ                 | Powiększa wyświetlony obraz.                                                                                                    |  |
| 4  | r <b>e</b> la      | Ręcznie obraca wyświetlony obraz.                                                                                                    |  |
| 5  | Z                  | Pozwala na regulację ustawień aparatu.                                                                                                    |  |
| 6  |                    | Wyświetla stan baterii.                                                                                                    |  |
| 7  | 5 of 14            | Pokazuje numer bieżącego obrazu i łączną<br>liczbę obrazów na karcie pamięci.                                                                                                    |  |
| 8  | data/godzina       | Pokazuje datę i godzinę wykonania bieżącego obrazu.                                                                                                    |  |
| 9  | ⊡<br>Iub           | <ul> <li>Wskazuje, że do bieżącego obrazu dołączono klip dźwiękowy.</li> <li>Wskazuje, że bieżący obraz jest klipem wideo.</li> </ul>                                                                     |  |
| 10 | ***                | Wskazuje jakość bieżącego obrazu. Jeśli ob-<br>raz iest klipem wideo, ikona nie wyświetla sie.                                                                                                    |  |
| 11 | ज्ञ√<br>lub<br>ष⊠√ | <ul> <li>Wskazuje, że bieżący obraz został wybra-<br/>ny do druku.</li> <li>Wskazuje, że bieżący obraz został wybra-<br/>ny do wysłania pocztą elektroniczną lub<br/>inną drogą elektroniczną.</li> </ul> |  |

Wybranie tej opcji w głównym menu powoduje odtworzenie klipu wideo lub klipu dźwiękowego dołączonego do zdjęcia statycznego. Jeśli nie ma klipu dźwiękowego lub wideo, tej opcji nie można wybrać.

W czasie odtwarzania klipu głośność reguluje się **strzałkami w górę i w dół**. Aby zatrzymać odtwarzanie klipu, naciśnij przycisk **OK**.

## Usuwanie.

Wybranie tej opcji w głównym menu powoduje wyświetlenie kolejnego ekranu z kilkoma opcjami. Przewija się je **strzałkami w górę i w dół**.

Naciśnij **OK**, aby wybrać podświetloną opcję.

- Polecenie Cancel (Anuluj) powoduje powrót do głównego menu.
- Polecenie This Image (Ten obraz) powoduje usunięcie bieżącego obrazu.
- Polecenie All Images (Wszystkie obrazy) powoduje usunięcie wszystkich obrazów z aparatu.
- Polecenie Format Card (Formatuj kartę) usuwa wszystkie obrazy i pliki z karty pamięci.

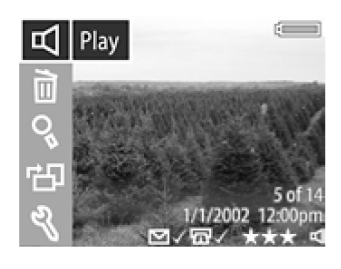

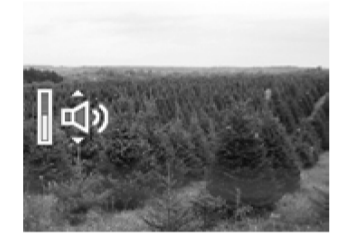

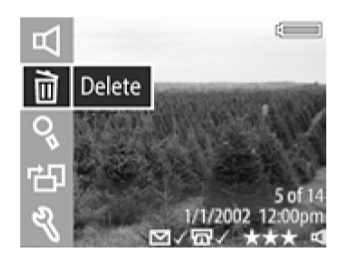

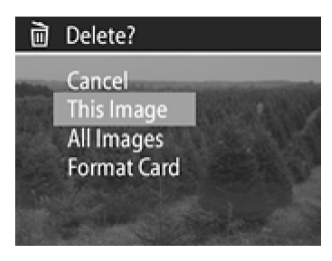

#### Powiększanie.

Wybranie tej opcji w **głównym** menu powoduje powiększenie obrazu na **wyświetlaczu**. Ta funkcja służy tylko do przeglądania obrazu na wyświetlaczu; nie zmienia ona oryginalnego obrazu.

Naciśnięcie przycisku **OK** powoduje wybranie tej opcji i powiększenie obrazu 4x. Na ekranie pojawiają się cztery strzałki.

Obraz na wyświetlaczu można przewijać strzałkami w górę i w dół oraz w lewo i w prawo.

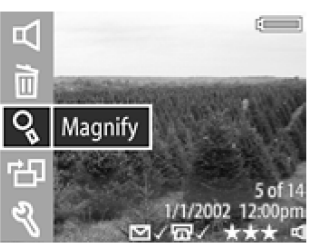

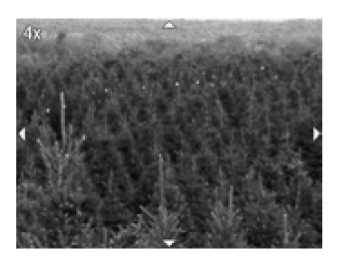

Naciśnij przycisk **OK**, aby wyjść z tego menu i wrócić do menu **Playback** (Odtwarzanie).

#### UWAGA:

Jeśli obraz jest klipem wideo, tej opcji nie można wybrać.

## Obracanie.

Wybranie tej opcji w głównym menu powoduje obrócenie obrazu na wyświetlaczu o 90° w kierunku wskazówek zegara. Po zakończeniu obrotu menu główne pojawia się znowu.

Po każdym naciśnięciu przycisku **OK** obraz obraca się o kolejne 90°, a następnie ponownie pojawia się menu główne.

#### UWAGA:

Jeśli obraz jest klipem wideo, tej opcji nie można wybrać.

## Ustawienia.

Informacje o menu **Setup** (Ustawienia) znajdują się w rozdziale 6 *Regulacja ustawień aparatu*.

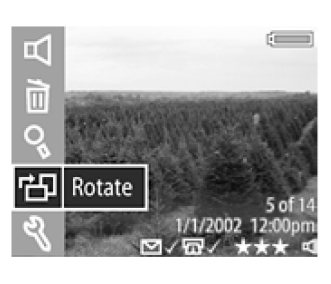

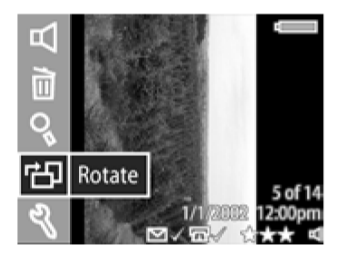

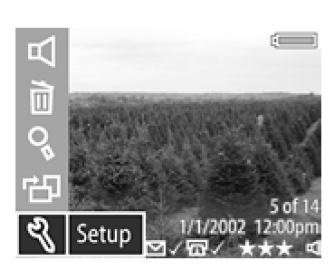

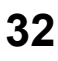

## **HP Instant Share.**

Aparat wyposażono w fascynującą nową funkcję **HP Instant Share**. Pozwala ona wybrać w aparacie zdjęcia, które zostaną automatycznie przetworzone po połączeniu aparatu z komputerem lub z niektórymi drukarkami HP.

Można wybrać na przykład drukowane zdjęcia, następnie podłączyć aparat do komputera lub drukarki, a wybrane zdjęcia zostaną automatycznie wydrukowane.

Weźmy inny przykład. W aparacie można wybrać obrazy, które zostaną automatycznie przetworzone przez usługę poczty elektronicznej HP. Po połączeniu aparatu z komputerem wybrane obrazy są zgrywane do witryny internetowej HP, a do rodziny lub przyjaciół wysyłana jest wiadomość email z adresem zgranych zdjęć.

Aby skorzystać z funkcji HP Instant Share, naciśnij na aparacie przycisk **Share** (Udostępnij) **①**. Na wyświetlaczu pojawi się menu **Share** (Udostępnij). Ilustracja i tabela informują o możliwościach menu **Share** (Udostępnij).

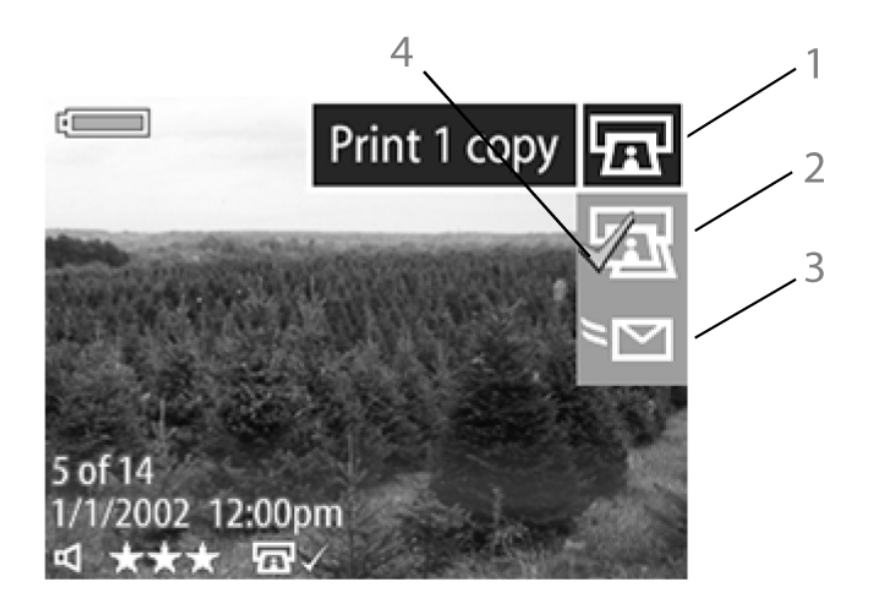

| Nr | Ikona | Opis                                                                                                    |
|----|-------|----------------------------------------------------------------------------------------------------|
| 1  |       | <b>Wydrukuj 1 kopię</b> bieżącego obrazu w standardo-<br>wym formacie. Jeśli papier ma format 4x6 cali lub<br>8x11 cali, obraz drukowany jest w formacie 4x6 cali.<br>Jeśli papier ma format 10x15 cm lub A4, zdjęcie dru-<br>kowane jest w formacie 10x15 cm. |
| 2  | æ     | Wydrukuj 2 kopie bieżącego obrazu w standardo-<br>wym formacie.                                                                                                    |
| 3  | •2    | <b>E-mail</b> Ta opcja wywołuje nowy ekran, umożliwia-<br>jący podanie określonych adresów w menu <b>Share</b><br>(Udostępnij). Przed wysłaniem wiadomości pocztą<br>elektroniczną należy określić pewne parametry w<br>menu <b>Share</b> (Udostępnij).        |
| 4  | ~     | Znacznik wyboru wskazuje miejsce docelowe obra-<br>zu. (Jednocześnie można wybrać wiele miejsc<br>docelowych obrazu).                                                                                                    |

## Drukowanie zdjęć za pomocą technologii HP Instant Share.

- 1 Włącz aparat i naciśnij przycisk Share (Udostępnij) 🕖.
- 2 Strzałkami w lewo i w prawo wybierz obraz, który ma zostać wydrukowany.
- 3 Strzałkami w górę i w dół wybierz odpowiednią opcję drukowania.
- 4 Naciśnij przycisk OK. Znacznik wyboru pojawia się obok wybranej opcji. Aby np. wydrukować trzy kopie obrazu, wybierz jednocześnie opcję Print 1 copy (Drukuj 1 kopię) i Print 2 copies (Drukuj 2 kopie).
- 5 Przyciskami ze strzałkami w lewo i w prawo wybieraj kolejne obrazy. Powtarzaj czynność trzecią i czwartą dla każdego drukowanego zdjęcia.
- 6 Po wybraniu wszystkich obrazów, które mają zostać wydrukowane, naciśnij przycisk **Share** (Udostępnij) **D**.
- 7 Po podłączeniu aparatu do komputera lub zgodnej drukarki wybrane zdjęcia zostaną automatycznie wydrukowane. Więcej informacji o łączeniu aparatu z drukarką lub komputerem znajduje się w rozdziale "Łączność" na stronie 39.

#### UWAGA:

W menu **Share** (Udostępnij) do drukowania nie można wybrać klipów wideo.

#### UWAGA:

Menu **Share** (Udostępnij) tworzy standardowy plik DPOF (*Digital Print Order Format*) z opcjami wydruku.

## Wysyłanie poczty elektronicznej za pomocą technologii HP Instant Share.

Wysyłanie poczty elektronicznej za pomocą technologii HP Instant Share polega na wykonaniu trzech czynności:

- 1 Wprowadzenie adresów do książki adresowej w menu Share (Udostępnij) w aparacie.
- 2 Wybranie obrazów, które mają zostać wysłane do usługi poczty elektronicznej za pomocą menu **Share** (Udostępnij).
- 3 Podłączenie do komputera w celu wysłania wybranych obrazów.

## Książka adresowa w aparacie.

#### UWAGA:

Do wykonania tej procedury potrzebne jest połączenie z Internetem.

- 1 W komputerze uruchom oprogramowanie Camera Share Menu Setup.
- 2 Włącz aparat i podłącz do komputera (kablem USB lub za pośrednictwem opcjonalnej stacji dokującej HP).
- 3 W komputerze kliknij opcję **Retrieve from Čamera** (Odczytaj z aparatu).
- 4 Na ekranie Modify Share Menu (Zmodyfikuj menu Share) sprawdź, czy nad przyciskiem Add (Dodaj) widoczny jest tekst Photo E-mail (Zdjęcie w wiadomości e-mail). Następnie naciśnij przycisk Add (Dodaj).
- 5 Następnie musisz zarejestrować się jako użytkownik usługi HP Passport. HP Passport udostępnia bezpłatną pocztę elektroniczną HP oraz inne usługi, które zostaną uruchomione w przyszłości. Kiedy ten ekran pojawi się po raz pierwszy, musisz się zarejestrować jako nowy użytkownik. W tym celu zastosuj się do poleceń z ekranu.

- 6 Po zarejestrowaniu się zaloguj się do programu HP Passport. Pojawi się okno Photo E-mail Setup (Ustawienie wysyłania zdjęć pocztą elektroniczną). Możesz podać tu adres e-mail i określić, w jakiej postaci ma się on pojawiać w menu Share (Udostępnij). Istnieje także możliwość wprowadzenia tematu i treści listu, który będzie wysłany pod ten adres. Po wypełnieniu formularza kliknij przycisk Next (Dalej). Pojawi się okno potwierdzenia; kliknij przycisk Finish (Zakończ).
- 7 Nowo wprowadzony adres e-mail powinien być teraz widoczny na ekranie Modify Share Menu (Zmodyfikuj menu Share) – w obszarze Current Share Menu (Bieżące menu Share). Aby dodać dodatkowe adresy e-mail do menu Share (Udostępnij), powtórz czynności 4-6 (nie musisz logować się już do programu HP Passport).
- 8 Po wprowadzeniu adresów e-mail, kliknij przycisk Save to Camera (Zapisz w aparacie), aby dodać nowe adresy do menu Share (Udostępnij) w aparacie. Kiedy komputer potwierdzi, że nowe adresy zostały zapisane w aparacie, odłącz go od komputera, a następnie naciśnij przycisk Share (Udostępnij) (), aby przejrzeć nowe adresy e-mail w menu Share (Udostępnij).
- 9 Można wówczas wybrać wysyłane pocztą elektroniczną zdjęcia. W kolejnym podrozdziale opisano odpowiednią do tego celu procedurę.

#### UWAGA:

Ten proces można także rozpocząć za pomocą aparatu, wybierając opcję **E-mail...** <sup>▶</sup><sup>⊡</sup> z menu **Share** (Udostępnij).

## Wybieranie obrazów wysyłanych pocztą.

- 1 Włącz aparat i naciśnij przycisk Share (Udostępnij) 🕖.
- 2 Strzałkami w lewo i w prawo wybierz obraz, który ma zostać wysłany pocztą elektroniczną.
- 3 Strzałkami w górę i w dół wybierz odpowiedni adres e-mail.
- 4 Naciśnij przycisk OK. Znacznik wyboru pojawia się obok aktualnie wybranej opcji. (Jednocześnie można wybrać wiele adresów e-mail oraz opcji drukowania dla jednego obrazu).
- 5 Przyciskami ze strzałkami w lewo i w prawo wybieraj kolejne obrazy. Powtarzaj czynność trzecią i piątą, aby wybierać adresy e-mail.
- 6 Po wybraniu wszystkich obrazów, które mają zostać wysłane pocztą elektroniczną, naciśnij przycisk **Share** (Udostępnij) **①**.
- 7 Po podłączeniu aparatu do komputera wybrane zdjęcia zostaną zgrane na komputer, a obrazy wybrane do wysłania pocztą elektroniczną będą przekazane do specjalnej witryny HP. Wiadomość e-mail zostanie przesłana na każdy adres, który został wybrany dla danego obrazu. Więcej informacji o połączeniu aparatu z komputerem znajduje się w rozdziale "Łączność" na stronie 399.

**UWAGA:** W menu Share (Udostępnij) nie można wybrać klipów wideo do wysłania pocztą elektroniczną. **UWAGA:** Obrazy w aparacie nie są bezpośrednio wysyłane do nikogo w postaci załączników. Wiadomość jest przesyłana pod co najmniej jeden adres e-mail, który można określić w menu Share (Udostępnij). Wiadomość zawiera łącze internetowe do miejsca, w którym odbiorca listu może przejrzeć obrazy. W tej witrynie internetowej odbiorca może np. odpowiedzieć na wiadomość lub wydrukować obraz. Ułatwi to także obejrzenie obrazów użytkownikom różnych programów pocztowych bez trudności związanych z obsługą załączników do wiadomości. Łączność.

## Łączność z komputerem.

Połącz aparat z komputerem, aby zgrać obrazy. Aparat podłącza się do komputera kablem USB.

#### UWAGA:

Aparat można połączyć z komputerem także za pomocą opcjonalnej stacji dokującej HP. Patrz niżej Łączność ze stacją dokującą HP.

#### UWAGA:

Na komputerach Macintosh przełącz aparat w tryb **Disk Drive** (Napęd dyskowy) w podmenu **USB Configuration** (Konfiguracja USB), zawartym w menu **Setup** (Ustawienia).

- 1 Podłącz płaski koniec kabla USB do komputera.
- 2 Otwórz gumową klapkę z boku aparatu i podłącz okrągły koniec kabla USB do złącza USB/TV w aparacie.
- 3 Włącz aparat. Na komputerze uruchomione zostanie oprogramowanie HP Image Unload, a obrazy z aparatu zostaną automatycznie zgrane do kompute w aparacie za pomocą menu Share (Udos)

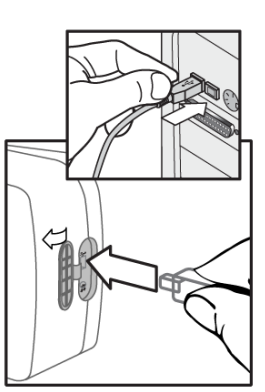

zostaną automatycznie zgrane do komputera. Jeśli w aparacie za pomocą menu **Share** (Udostępnij) wybrano zdjęcia do wydrukowania lub wysłania pocztą elektroniczną, operacje te zostaną ropoczęte po zgraniu obrazów do komputera.

4 Kiedy na ekranie zgrywania pojawi się komunikat "Finished" (Zakończono), oznacza to, że obrazy zostały zapisane i udostępnione. Można wówczas odłączyć aparat od komputera.

#### 5 Łączność

#### hp photosmart 812 instrukcja obsługi

## Łączność z drukarką.

Aparat można połączyć bezpośrednio z drukarkami HP DeskJet i Photosmart, wyposażonymi w złącze USB. Można wydrukować wszystkie obrazy lub zdjęcia wybrane w menu **Share** (Udostępnij). Aparat wyposażono w specjalny kabel USB, służący do łączenia go z drukarką.

#### UWAGA:

Aparat można połączyć z drukarką także za pomocą opcjonalnej stacji dokującej HP. Patrz niżej Łączność ze stacją dokującą HP.

- Podłącz kwadratowy koniec kabla USB do drukarki.
- 2 Otwórz gumową klapkę z boku aparatu i podłącz okrągły koniec kabla USB do złącza USB/TV w aparacie.
- 3 Po połączeniu aparatu z drukarką w aparacie pojawia się menu **Print Setup** (Ustawienia druku). Wykonaj wskazówki na ekranie, aby wydrukować obrazy.

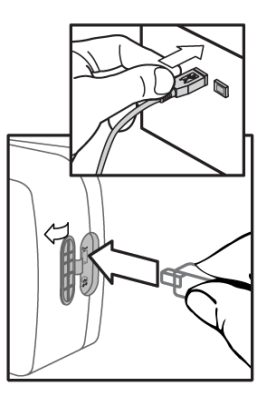

## Łączność z telewizorem.

#### UWAGA:

Jeśli posiadasz opcjonalną stację dokującą HP, patrz niżej Łączność ze stacją dokującą HP.

- 1 Aby połączyć aparat bezpośrednio z telewizorem, należy najpierw nabyć niestandardowy kabel (HP #Q2146-61601). Kabel ten został wymieniony w katalogu akcesoriów, dołączonym w pudełku.
- 2 W aparacie sprawdź, czy ustawienie **TV Configuration** (Konfiguracja TV) w menu **Setup** (Ustawienia) jest właściwe dla regionu zamieszkania. Więcej informacji znajduje się w podrozdziale "Zmiana konfiguracji TV" na stronie 51.
- 3 Podłącz kabel TV do złącza USB/TV w aparacie, a następnie do wejścia Audio/Video w telewizorze.

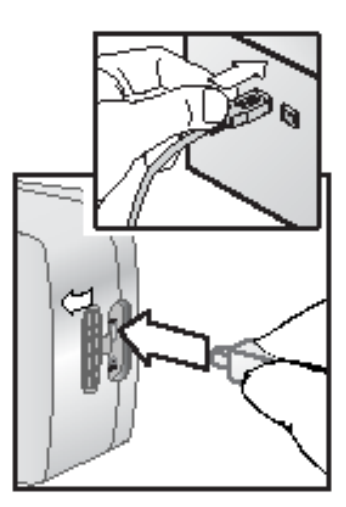

- 4 Sprawdź w instrukcji telewizora, jak przełączyć go na odbiór sygnału z wejścia wideo zamiast z anteny lub telewizji kablowej.
- 5 Po połączeniu aparat wyświetla pokaz slajdów, złożony ze wszystkich obrazów. Odtwarza także dołączone klipy dźwiękowe i wideo, a następnie wyświetla kolejny obraz z efektem przenikania.

**UWAGA**: Po połączeniu z telewizorem wyświetlacz aparatu się wyłącza.

Zdjęcia można także przewijać ręcznie strzałkami w lewo i w prawo.

**UWAGA**: Po połączeniu z telewizorem można korzystać z

menu głównego 💷 i menu Share (Udostępnij) 🕖.

5 Łączność

## Łączność ze stacją dokującą HP.

#### UWAGA:

Stacja dokująca nie działa bez zasilacza. Wolno używać TYLKO zasilacza HP i kabli dołączonych do stacji dokującej HP.

- 1 Przygotuj stację dokującą HP do pracy zgodnie z dołączoną do niej dokumentacją. Polega to na założeniu wkładki do stacji dokującej, zainstalowaniu akumulatorów w aparacie, podłączeniu do sieci elektrycznej i połączeniu stacji dokującej z komputerem, drukarką i/lub telewizorem.
- 2 Wyjmij zaślepkę złącza stacji, znajdującą się na spodzie aparatu. Odłącz także wszystkie kable podłączone do aparatu.
- 3 Umieść aparat w stacji dokującej HP, przy czym tył aparatu powinien znajdować się z przodu stacji dokującej.

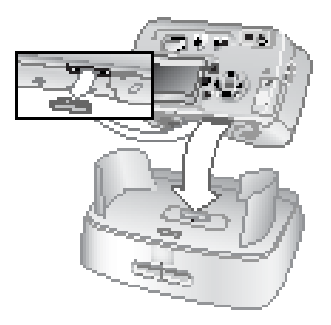

Stacja dokująca ma z tyłu trzy złącza wejścia-wyjścia:

- złącze do telewizora;
- złącze do bezpośredniego podłączenia drukarek HP DeskJet i Photosmart;
- złącze łączące z komputerem.

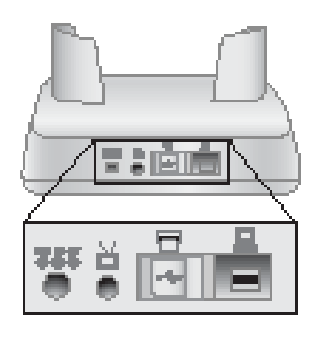

Nad złączami komputera i drukarki znajduje się przesuwana klapka, uniemożliwiająca użycie obu tych złączy jednocześnie (stacja dokująca aparatu nie jest koncentratorem USB). Stacja dokująca ma lampkę na górze części przedniej, informującą o stanie ładowania akumulatorów. Migoczące światło sygnalizuje ładowanie akumulatorów.

Z przodu znajdują się dwa przyciski, które są podświetlane wówczas, gdy aparat jest podłączony do odpowiedniego urządzenia.

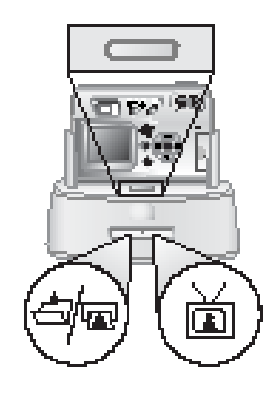

- ten przycisk uaktywnia połączenie z komputerem lub drukarką, w zależności od tego, które z nich podłączono do stacji dokującej.
- im ten przycisk uaktywnia połączenie z telewizorem.

Poniżej opisano funkcje lampek przycisków stacji dokującej.

| Stan             | Znaczenie                                                                                                    |  |
|------------------|----------------------------------------------------------------------------------------------------|--|
| Świeci           | Stacja dokująca jest włączona, a urządzenie jest podłączone. Po naciśnięciu przycisku danego urządzenia, druga lampka urządzenia gaśnie.                                                                                                    |  |
| Migocze.         | Wybrane urządzenie jest aktywne.                                                                                                    |  |
| Nie świe-<br>ci. | <ul> <li>Wybrane urządzenie nie jest podłączone do aparatu.</li> <li>Wybrane urządzenie nie jest dostępne, ponieważ aktywne jest drugie urządzenie.</li> <li>Stacja dokująca nie jest włączona lub aparat nie jest połączony ze stacją.</li> </ul> |  |

# Zgrywanie obrazów do komputera za pomocą stacji dokującej.

**UWAGA:** Na komputerach Macintosh przełącz aparat w tryb **Disk Drive** (Napęd dyskowy) w podmenu **USB Configuration** (Konfiguracja USB), zawartym w menu **Setup** (Ustawienia).

1 Stacja dokująca HP musi zostać połączona z komputerem.

**2** Umieść aparat w stacji dokującej HP. Włączy się ona automatycznie.

3 Naciśnij przycisk in a stacji, aby uruchomić zgrywanie. Na komputerze uruchomione zostanie oprogramowanie **HP Image Unload**, a obrazy z aparatu zostaną automatycznie zgrane do komputera. Jeśli w aparacie za pomocą menu **Share** (Udostępnij) wybrano zdjęcia do wydrukowania lub wysłania pocztą elektroniczną, operacje te zostaną rozpoczęte automatycznie po zgraniu obrazów do komputera.

**4** Kiedy na ekranie zgrywania pojawi się komunikat "Finished" (Zakończono), oznacza to, że obrazy zostały zapisane i udostępnione. Można wówczas wyjąć aparat ze stacji dokującej lub pozostawić w stacji w celu naładowaniu akumulatorów.

# Drukowanie obrazów za pomocą stacji dokującej.

**1** Stacja dokująca HP musi zostać połączona z drukarką. (Stacja dokująca nie może być bezpośrednio połączona z komputerem i drukarką w tym samym czasie).

**2** Umieść aparat w stacji dokującej HP. Włączy się automatycznie.

3 Naciśnij przycisk in a stacji, aby rozpocząć drukowanie.

**4** W aparacie pojawi się ekran **Print Setup** (Ustawienia druku). Wykonaj wskazówki na ekranie, aby wydrukować obrazy.

#### Wyświetlanie obrazów w telewizorze za pomocą stacji dokującej.

- 1 Stacja dokująca HP musi zostać połączona z telewizorem.
- 2 Sprawdź w instrukcji telewizora, jak przełączyć go na odbiór sygnału wideo z aparatu zamiast z anteny lub telewizji kablowej.
- **3** W aparacie sprawdź, czy ustawienie **TV Configuration** (Konfiguracja TV) w menu **Setup** (Ustawienia) jest właściwe dla regionu zamieszkania. Więcej informacji znajduje się w podrozdziale "Zmiana konfiguracji TV" na stronie 51.
- **4** Umieść aparat w stacji dokującej. Włączy się automatycznie.
- 5 Naciśnij przycisk in a stacji, aby rozpocząć wyświetlanie obrazów. Aparat wyświetla slajd każdego obrazu. Odtwarza także dołączone klipy dźwiękowe i wideo, a następnie wyświetla kolejny obraz z efektem przenikania. Zdjęcia można także przewijać ręcznie strzałkami w lewo i w prawo.

#### UWAGA:

Po połączeniu z telewizorem **wyświetlacz** aparatu wyłącza się.

#### UWAGA:

Po połączeniu z telewizorem można korzystać z menu

głównego 💷 i z menu Share (Udostępnij) 🕖.

hp photosmart 812 instrukcja obsługi

# Regulacja ustawień aparatu.

Za pomocą menu **Setup** (Ustawienia) można dostosować ustawienia aparatu do indywidualnych potrzeb. Naciśnij przycisk **Menu** z tyłu aparatu, aby wyświetlić główne menu. Strzałkami w górę i w dół wybierz menu **Setup** (Ustawienia).

6

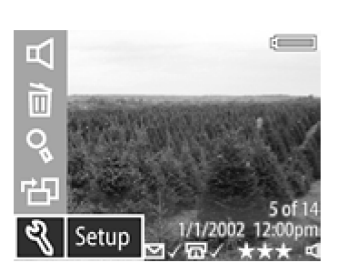

Po wybraniu menu **Setup** (Ustawienia) pojawia się dwustronicowy ekran z następującymi opcjami. Bieżące ustawienia aparatu są wyświetlane w nawiasach.

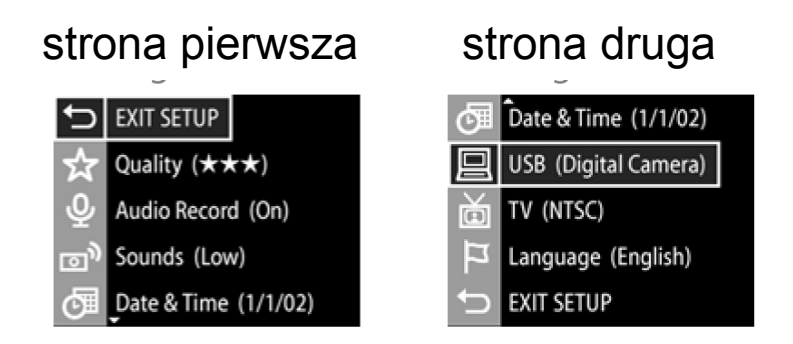

**Strzałki w górę i w dół** umożliwiają przewijanie ustawień. Aby wybrać zmienianą opcję, naciśnij przycisk **OK**. Pojawi się nowy ekran dla danego ustawienia. Wszystkie te ekrany opisano niżej.

Po wprowadzeniu zmian wybierz polecenie **EXIT SETUP** (Wyjdź z ustawień), aby powrócić do menu głównego.

## Ustawianie jakości zdjęcia statycznego.

Im wyższa jakość, tym lepszy wygląd obrazu, zwłaszcza po powiększeniu. Jednak im wyższa jakość, tym więcej pamięci się zużywa.

1 Wybierz opcję **Quality** (Jakość) w menu **Setup** (Ustawienia). Pojawi się okno **Quality Level** (Poziom jakości).

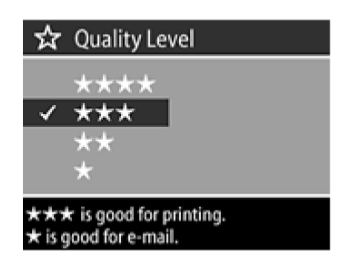

2 Strzałkami w górę i w dół podświetl żądaną jakość, a następnie naciśnij przycisk OK.

| Ustawi<br>enie | Obrazy<br>na karcie<br>16 MB | Opis                                                                                                    |
|----------------|------------------------------|----------------------------------------------------------------------------------------------------|
| ****           | 5                            | Najwyższy poziom jakości. Obraz zapisy-<br>wany jest z pełną rozdzielczością z bar-<br>dzo niskim współczynnikiem kompresji.<br>Maksymalny format wydruku: 27,9x43,1<br>cm (11x17 cali).                                                                        |
| ***            | 14                           | Średnio-wysoki poziom jakości. Obraz<br>zapisywany jest z pełną rozdzielczością<br>ze średnim współczynnikiem kompresji.<br>Maksymalny format wydruku: 20,3x25,4<br>cm (8x10 cali).                                                                             |
| **             | 28                           | Średnio-niski poziom jakości. Obraz zapi-<br>sywany jest w ¼ maksymalnej rozdziel-<br>czości oraz ze średnim współczynnikiem<br>kompresji. Maksymalny format wydruku:<br>12,7x17,8 cm (5x7 cali).                                                               |
| *              | 56                           | Najniższy poziom jakości. Obraz zapisy-<br>wany jest w 1/4 rozdzielczości maksymal-<br>nej oraz wysokim współczynnikiem kom-<br>presji. Maksymalny format wydruku (ja-<br>kość najlepsza do poczty elektronicznej<br>lub do Internetu): 8,9x12,7 cm (3x5 cali). |

# Ustawianie automatycznej rejestracji dźwięku.

Można włączyć lub wyłączyć automatyczną rejestrację dźwięku.

1 W menu Setup (Ustawienia) wybierz opcję Audio Record (Rejestracja dźwięku). Pojawi się ekran Audio Record (Rejestracja dźwięku).

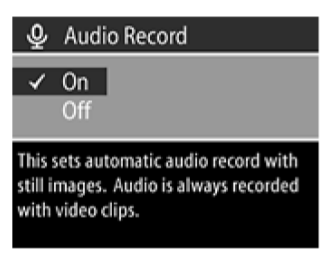

2 Strzałkami w górę i w dół włącz lub wyłącz ustawienie, a następnie naciśnij przycisk OK.
Wiecej informacji o dźwieku znajduje się w rozdziale 2

#### Więcej informacji o dźwięku znajduje się w rozdziale 2.

## Regulacja dźwięków aparatu.

Dźwięki aparatu to sygnały akustyczne emitowane po włączeniu aparatu, naciśnięciu przycisku lub wykonaniu zdjęcia. Dźwięków aparatu nie należy mylić z dźwiękami rejestrowanymi ze zdjęciami lub z wideo.

Można dostosować, a także włączyć lub wyłączyć dźwięki aparatu.

1 Wybierz opcję Camera Sounds (Dźwięki aparatu) w menu Setup (Ustawienia). Pojawi się ekran Camera Sounds (Dźwięki aparatu).

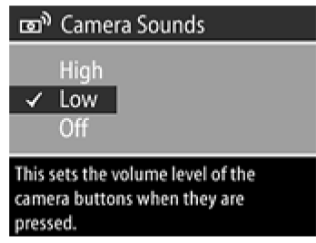

2 Strzałkami w górę i w dół podświetl żądane dźwięki, a następnie naciśnij przycisk OK.

## Zmiana daty i godziny.

- Wybierz opcję Date & Time (Data i godzina) w menu Setup (Ustawienia). Pojawi się ekran Date & Time (Data i godzina).
- 2 Aby ustawić datę i godzinę, wykonaj instrukcje wyświetlone na ekranie. Do wyboru są takie formaty daty, jak mm/dd/rr, dd/mm/rrrr oraz rrrr/mm/dd, a także czas 12- 24-godzinny.
- **3** Po wprowadzeniu poprawnych wartości daty i godziny naciśnij przycisk **OK**.

## Zmiana konfiguracji USB.

Ta opcja określa, w jaki sposób aparat będzie obsługiwany po podłączeniu do komputera.

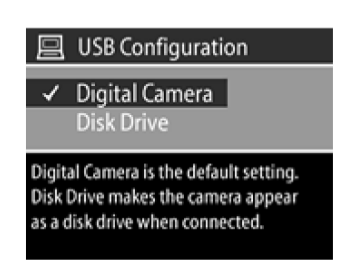

团 🛛 Date & Time

Date: 01 / 01 / 2002

- 1 Wybierz opcję **USB** w menu **Setup** (Ustawienia). Pojawi się ekran **USB Configuration** (Konfiguracja USB).
- 2 Strzałkami w górę i w dół wybierz jedną z następujących opcji, a następnie naciśnij przycisk OK.
  - Digital Camera (aparat cyfrowy) aparat będzie połączony z komputerem za pomocą protokołu PTP (*Picture Transfer Protocol*). Jest to domyślne ustawienie dla komputerów z systemem Windows.
  - Disk Drive (Napęd dyskowy) aparat jest łączony z komputerem jako urządzenie USB MSCD (*Mass Storage Device Class*); w strukturze plików komputera aparat będzie oddzielnym napędem dyskowym. (To ustawienie służy do automatycznego zgrywania i udostępniania zdjęć na komputerze Macintosh).

## Zmiana konfiguracji TV.

Ta opcja określa format sygnału wideo, służącego do wyświetlania obrazu z aparatu na telewizorze za pomocą opcjonalnego kabla lub stacji dokującej HP.

- Wybierz opcję TV Configuration (Konfiguracja TV) w menu Setup (Ustawienia). Pojawi się ekran TV Configuration (Konfiguracja TV).
- 2 Strzałkami w górę i w dół wybierz jedną z następujących opcji, a następnie naciśnij przycisk **OK**.
  - **NTSC** standard stosowany głównie w Ameryce Północnej i Japonii.
  - **PAL** standard stosowany najczęściej w Europie.

Więcej informacji o łączeniu aparatu z telewizorem znajduje się w rozdziale 5.

## Zmiana języka.

Ta opcja określa język menu i tekstu na wyświetlaczu aparatu.

- Wybierz opcję Language (Język) w menu Setup (Ustawienia). Pojawi się ekran Language (Język).
- 2 Strzałkami w górę i w dół wybierz język, a następnie naciśnij przycisk OK.

## Wyjście z ustawień.

Wybranie polecenia **EXIT SETUP** (Wyjdź z ustawień) powoduje powrót do menu głównego.

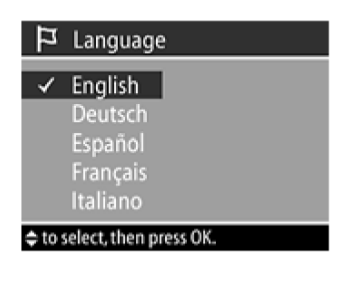

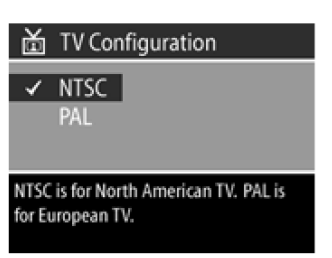

hp photosmart 812 instrukcja obsługi

# 7 Rozwiązywanie problemów.

## Problemy i rozwiązania

| Problem                          | Prawdopodobna<br>przyczyna                                                                                     | Rozwiązanie                                                                                                    |
|----------------------------------|----------------------------------------------------------------------------------------------------|----------------------------------------------------------------------------------------------------|
| Nie można<br>włączyć<br>aparatu. | Baterie nie działają<br>prawidłowo.                                                                            | Korzystaj tylko z baterii<br>fotograficznych AA<br>litowych, alkalicznych lub<br>z akumulatorów Ni-Cd lub<br>Ni-MH.<br>Sprawdź, czy baterie są<br>prawidłowo włożone.<br>Baterie mogą być<br>częściowo rozładowane lub<br>wyczerpane.<br>Zainstaluj nowe baterie lub<br>naładowane akumulatory. |
|                                  | Nie działa zasilacz<br>HP.                                                                                     | Sprawdź, czy zasilacz HP<br>nie jest uszkodzony i<br>podłączony do sprawnego<br>gniazdka sieci elektrycznej.                                                                                                    |
|                                  | Zasilacz HP jest<br>połączony z<br>aparatem, lecz nie<br>jest podłączony do<br>gniazdka sieci<br>elektrycznej. | Aby skorzystać z baterii,<br>odłącz zasilacz HP od<br>aparatu. Aby skorzystać z<br>zasilacza, podłącz zasilacz<br>HP do sprawnego gniazdka<br>elektrycznego.                                                                                                    |

| Problem                                             | Prawdopodobna<br>przyczyna                                     | Rozwiązanie                                                                                                    |
|-----------------------------------------------------|----------------------------------------------------------------|----------------------------------------------------------------------------------------------------|
| Aparat nie<br>reaguje na<br>naciśnięcie             | Aparat jest<br>wyłączony.                                      | Włącz aparat.                                                                                                    |
| przycisku.                                          | Aparat jest<br>podłączony do<br>komputera.                     | Po połączeniu z<br>komputerem przyciski<br>aparatu nie działają.                                                 |
|                                                     | Baterie są<br>wyczerpane.                                      | Wymień baterie.                                                                                                  |
|                                                     | Przycisk może być<br>nieaktywny w danym<br>ustawieniu aparatu. | Sprawdź w instrukcji,<br>jakiego przycisku użyć.                                                                 |
|                                                     | Aparat "zawiesił<br>się".                                      | Wyjmij baterie i nie używaj<br>aparatu przez 48 godzin.<br>Zainstaluj baterie ponownie<br>i sprawdź, czy działa. |
| Aparat nie<br>wykonuje<br>zdjęcia po<br>naciśnieciu | Aparat nie jest w<br>odpowiednim trybie<br>przechwytywania.    | Sprawdź pozycję regulatora<br>trybu przechwytywania.                                                             |
| spustu<br>migawki.                                  | Aparat jest w stacji<br>dokującej.                             | Wyjmij aparat ze stacji<br>dokującej.                                                                            |
|                                                     | <b>Spust migawki</b><br>został naciśnięty zbyt<br>słabo.       | Naciśnij <b>spust migawki</b> do<br>końca, aż usłyszysz<br>kliknięcie i zobaczysz<br>obraz na wyświetlaczu.      |

| Problem                                                 | Prawdopodobna<br>przyczyna                                                                                                    | Rozwiązanie                                                                                                    |
|---------------------------------------------------------|----------------------------------------------------------------------------------------------------|----------------------------------------------------------------------------------------------------|
| Baterie<br>muszą być<br>wymieniane<br>bardzo<br>często. | Długotrwałe<br>używanie<br><b>wyświetlacza</b><br>obrazu, doświetlanie<br>lampą błyskową i<br>zbyt częste<br>korzystanie z zoomu<br>powoduje nadmierne<br>zużycie energii<br>elektrycznej. | Do fotografowania używaj<br>wizjera optycznego, a nie<br>podglądu na żywo.<br>Zawsze stosuj zasilacz<br>sieciowy HP podczas<br>długiego korzystania z<br>wyświetlacza obrazu oraz<br>podczas zgrywania<br>obrazów do komputera.<br>Doświetlaj lampą błyskową<br>tylko wtedy, kiedy to jest<br>konieczne.<br>Używaj zoomu tylko<br>wtedy, kiedy to jest<br>konieczne.<br>Nie należy używać<br>zwyczajnych baterii<br>alkalicznych. Kupuj baterie<br>wyższej jakości, np. typu<br>"ultra' lub "premium" —<br>alkaliczne lub litowe,<br>ewentualnie zastosuj<br>akumulatory NiMH. |
|                                                         | Używane<br>akumulatory Ni-MH<br>nie zostały<br>prawidłowo<br>naładowane.                                                                                                    | Aby akumulatory NiMH<br>osiągnęły maksymalną<br>pojemność i wydajność,<br>należy je wszystkie<br>naładować po uprzednim<br>czterokrotnym<br>rozładowaniu.                                                                                                    |

| Problem                                                                                                 | Prawdopodobna<br>przyczyna                                                                               | Rozwiązanie                                                                                                    |
|----------------------------------------------------------------------------------------------------|----------------------------------------------------------------------------------------------------|----------------------------------------------------------------------------------------------------|
| Wyświetlana<br>jest<br>niewłaściwa<br>godzina i<br>data.                                                | Baterie zostały<br>zupełnie<br>rozładowane lub<br>zostały wyjęte z<br>aparatu na dłużej niż<br>10 minut. | Wymień baterie, a<br>następnie ponownie ustaw<br>datę i godzinę za pomocą<br>menu aparatu. Aby uniknąć<br>utraty ustawienia daty i<br>godziny, należy szybko<br>wymieniać rozładowane<br>baterie.                                                                  |
| Między<br>naciśnięciem<br><b>spustu<br/>migawki</b> a<br>wykonaniem<br>zdjęcia<br>upływa długi<br>czas. | Aparat zapisuje<br>jeszcze ostatnie<br>wykonane zdjęcie.                                                 | Zaczekaj kilka sekund, aż<br>aparat zakończy<br>przetwarzanie obrazu, a<br>następnie wciśnij do<br>połowy <b>spust migawki</b> .<br>Aparat będzie gotowy do<br>wykonania kolejnego<br>zdjęcia po zapaleniu się<br>stałym światłem zielonej<br>lampki obok wizjera. |
|                                                                                                    | Lampa błyskowa się<br>ładuje.                                                                            | Zaczekaj z wykonywaniem<br>kolejnego zdjęcia z lampą<br>błyskową do momentu, gdy<br>zielona lampka w wizjerze<br>przestanie migotać.                                                                                                    |
|                                                                                                    | Jest ciemno, a lampa<br>błyskowa jest<br>wyłączona.                                                      | Słabe oświetlenie wymaga<br>dłuższej ekspozycji.<br>Zamocuj aparat na<br>statywie, popraw warunki<br>oświetleniowe lub zastosuj<br>lampę błyskową.                                                                                                    |
|                                                                                                    | Aparat jest w trybie <b>samowyzwalacza</b> .                                                             | Przełącz aparat w tryb<br>zdjęć statycznych.                                                                                                    |

| Problem                   | Prawdopodobna<br>przyczyna                                                                                                    | Rozwiązanie                                                                                                    |
|---------------------------|----------------------------------------------------------------------------------------------------|----------------------------------------------------------------------------------------------------|
| Obraz jest<br>niewyraźny. | Fotografowany<br>obiekt znajdował się<br>zbyt blisko<br>obiektywu aparatu.                                                                             | Obiekt nie powinien być w<br>mniejszej odległości niż<br>minimalny zakres ostrości,<br>wynoszący 0,14 m (ok. 5,5<br>cala) dla ustawienia<br>szerokokątnego i 0,4 (ok.<br>15,7 cala) dla innych<br>ogniskowych.                                                                                             |
|                           | Fotografowany<br>obiekt nie znajdował<br>się w centrum kadru<br>lub nie był<br>dostatecznie<br>kontrastowy, aby<br>aparat mógł nastawić<br>na ostrość. | Zastosuj blokadę ostrości<br>poprzez nastawienie na<br>ostrość na inny obiekt<br>znajdujący się w tej samej<br>odległości i przytrzymanie<br><b>spustu migawki</b><br>wciśniętego do połowy.<br>Skadruj właściwy<br>fotografowany obiekt, a<br>następnie naciśnij <b>spust</b><br><b>migawki</b> do końca. |
|                           | Aparat został<br>poruszony w czasie<br>wykonywania<br>zdjęcia.                                                                                         | Trzymaj pewnie aparat<br>podczas naciskania na<br><b>spust migawki</b> lub stosuj<br>statyw.                                                                                                    |
|                           | Fotografowana scena<br>była ciemna, więc<br>ekspozycja była<br>długa.                                                                                  | Włącz lampę błyskową lub<br>zastosuj statyw.                                                                                                    |

| Problem                    | Prawdopodobna<br>przyczyna                                                                    | Rozwiązanie                                                                                                    |
|----------------------------|-----------------------------------------------------------------------------------------------|----------------------------------------------------------------------------------------------------|
| Obraz jest<br>zbyt ciemny. | Oświetlenie było<br>niedostateczne.                                                           | Zaczekaj, aż naturalne<br>oświetlenie poprawi się lub<br>zastosuj dodatkowe<br>oświetlenie.                                                                     |
|                            | Lampa błyskowa<br>została wyłączona.                                                          | Włącz ustawienie<br>automatycznej aktywacji<br>lampy błyskowej ( <b>Auto</b><br><b>Flash</b> ).                                                                 |
|                            | Lampa błyskowa<br>była włączona, ale<br>fotografowany obiekt<br>znajdował się zbyt<br>daleko. | Lampa błyskowa oświetla<br>obiekty znajdujące się nie<br>dalej niż 2,5 m od aparatu.                                                                            |
|                            | Obiekty był<br>oświetlony od tyłu.                                                            | Zastosuj ustawienie Flash<br>On (Lampa włączona), aby<br>rozjaśnić obiekt, jeśli za<br>obiektem znajduje się<br>źródło jasnego światła, np.<br>słońce lub okno. |
|                            | Lampa błyskowa<br>została zasłonięta<br>palcami.                                              | Podczas wykonywania<br>zdjęcia nie zasłaniaj lampy<br>błyskowej palcami.                                                                                        |

| Problem                   | Prawdopodobna<br>przyczyna                                                                                   | Rozwiązanie                                                                                                    |
|---------------------------|----------------------------------------------------------------------------------------------------|----------------------------------------------------------------------------------------------------|
| Obraz jest<br>zbyt jasny. | Lampa błyskowa<br>dostarczyła zbyt<br>wiele światła.                                                         | Zmień ustawienie lampy<br>błyskowej na Flash Off<br>(Lampa wyłączona).                                                                                                    |
|                           | Naturalne lub<br>sztuczne źródło<br>światła inne niż<br>lampa błyskowa<br>dostarczyło zbyt<br>wiele światła. | Wykonaj zdjęcie pod<br>innym katem. Unikaj<br>kierowania aparatu<br>bezpośrednio w kierunku<br>źródła światła lub w<br>kierunku błyszczących<br>powierzchni w słoneczny<br>dzień. Jeżeli za obiektem<br>znajduje się źródło światła,<br>stosuj ustawienie <b>Flash On</b><br>(Lampa włączona). |
|                           | Aparat znajdował się<br>zbyt blisko obiektu,<br>aby można było<br>stosować lampę<br>błyskową.                | Odsuń się od obiektu lub<br>wyłącz lampę błyskową<br>(ustawienie <b>Flash Off</b> ), a<br>następnie powtórz zdjęcie.                                                                                                    |

| Problem                                                                                                    | Prawdopodobna<br>przyczyna                                                                                   | Rozwiązanie                                                                                                    |
|----------------------------------------------------------------------------------------------------|----------------------------------------------------------------------------------------------------|----------------------------------------------------------------------------------------------------|
| Po<br>podłączeniu<br>aparatu do                                                                                           | Aparat jest<br>wyłączony.                                                                                    | Włącz aparat.                                                                                                    |
| komputera<br>ukazuje się<br>komunikat,<br>że nie można<br>odnaleźć<br>aparatu.                                            | Kabel nie został<br>prawidłowo<br>podłączony.                                                                | Kabel musi być dobrze<br>przyłączony na obu<br>końcach.                                                                    |
|                                                                                                    | Aparat jest<br>podłączony do<br>komputera przez<br>koncentrator USB,<br>który nie jest zgodny<br>z aparatem. | Podłącz aparat<br>bezpośrednio do portu USB<br>w komputerze.                                                               |
| Po<br>podłączeniu<br>aparatu do<br>komputera<br>Macintosh na<br>pulpicie nie<br>ukazuje się<br>ikona napędu<br>dyskowego. | Ustawienie USB<br>Configuration<br>(Konfiguracja USB)<br>nie ma wartości Disk<br>Drive (Napęd<br>dyskowy).   | Nadaj ustawieniu <b>USB</b><br><b>Configuration</b><br>(Konfiguracja USB)<br>wartość <b>Disk Drive</b> (Napęd<br>dyskowy). |

## Komunikaty o błędach.

| <u>Itomunikacy o</u>                                     | biguaen na vijst                                                                                           |                                                                                                    |
|----------------------------------------------------------|----------------------------------------------------------------------------------------------------|----------------------------------------------------------------------------------------------------|
| Komunikat                                                | Prawdopodobna<br>przyczyna                                                                                 | Rozwiązanie                                                                                                    |
| Unable to focus<br>(Nie można<br>nastawić na<br>ostrość) | Obiekt nie był na<br>tyle kontrastowy,<br>aby aparat mógł<br>poprawnie nastawić<br>na ostrość.             | Zastosuj blokadę ostrości,<br>poprzez nastawienie na<br>ostrość na inny obiekt<br>znajdujący się w tej samej<br>odległości i przytrzymanie<br><b>spustu migawki</b><br>wciśniętego do połowy, a<br>następnie skadruj właściwy<br>obiekt. Kiedy zapali się<br>zielona lampka, naciśnij<br><b>spust migawki</b> do końca. |
| Focus too far<br>(Obiekt za<br>daleko)                   | Odległość obiektu,<br>na który nastawiana<br>miała być ostrość,<br>jest za duża: poza<br>zakresem aparatu. | Sprawdź, czy aparat nie<br>jest w <b>trybie makro</b> .                                                                                                    |
| Focus too close<br>(Obiekt za blisko)                    | Odległość obiektu,<br>na który nastawiana<br>była ostrość, jest za<br>mała: poza<br>zakresem aparatu.      | Przełącz aparat w tryb<br>Macro, a jeśli pracujesz w<br>trybie Macro, odsuń się od<br>obiektu.                                                                                                    |
| Low light (Mało<br>światła)                              | Jest za ciemno, aby<br>odpowiednio<br>naświetlić zdjęcie.                                                  | Włącz automatyczną<br>aktywację lampy<br>błyskowej ( <b>Auto Flash</b> ).                                                                                                    |

#### Komunikaty o błędach na wyświetlaczu.

| Komunikat                                                              | Prawdopodobna<br>przyczyna                                                | Rozwiązanie                                                                                                    |
|------------------------------------------------------------------------|---------------------------------------------------------------------------|----------------------------------------------------------------------------------------------------|
| Too much light<br>(Za dużo światła)                                    | Jest za jasno, aby<br>odpowiednio<br>naświetlić zdjęcie.                  | Zmień kompozycję<br>zdjęcia, aby zmniejszyć<br>ilość białych obiektów w<br>obrazie. Unikaj kierowania<br>aparatu bezpośrednio w<br>kierunku słońca lub źródła<br>jasnego światła. |
| Unsupported card<br>(Nieobsługiwana<br>karta)                          | Karta w szczelinie<br>karty pamięci nie<br>jest kartą pamięci.            | Sprawdź, czy karta jest<br>kartą pamięci Secure<br>Digital.                                                                                                    |
| Card is<br>writeprotected<br>(Karta<br>zabezpieczona<br>przez zapisem) | Blokada zapisu z<br>boku karty pamięci<br>uniemożliwia zapis.             | Odsuń blokadę zapisu, aby<br>zapisać nowe zdjęcia lub<br>usunąć stare.                                                                                                    |
| Battery low<br>(Baterie się<br>wyczerpują)                             | Stan naładowania<br>baterii jest niski;<br>aparat wkrótce się<br>wyłączy. | Naładuj akumulatory lub<br>wymień baterie.                                                                                                    |
| No images in<br>camera (W<br>aparacie nie ma<br>zdjęć)                 | W aparacie nie ma<br>zdjęć, lecz<br>użytkownik chciał<br>je przeglądać.   | Wykonaj kilka zdjęć.                                                                                                    |
| No card in<br>camera (W<br>aparacie nie ma<br>karty)                   | Używasz aparatu<br>bez włożonej karty.                                    | Zainstaluj kartę pamięci.                                                                                                    |

| Komunikat                                                  | Prawdopodobna<br>przyczyna                                                         | Rozwiązanie                                                                                                    |
|------------------------------------------------------------|------------------------------------------------------------------------------------|----------------------------------------------------------------------------------------------------|
| Card full (Karta<br>pełna)                                 | Próbowano<br>wykonać zdjęcie,<br>ale karta jest<br>zapełniona.                     | Zgraj obrazy z aparatu,<br>usuń niepożądane zdjęcia<br>lub wymień kartę na nową.                                                                                                    |
| Card is<br>unformatted<br>(Karta nie jest<br>sformatowana) | Kartę trzeba<br>sformatować.                                                       | Sformatuj kartę pamięci za<br>pomocą opcji <b>Format</b><br><b>Card</b> (Formatuj kartę) z<br>menu <b>Delete</b> (Usuwanie).<br>Spowoduje to usunięcie<br>wszystkich danych z karty.<br><b>UWAGA:</b><br>Jeśli karta pamięci jest<br>formatowana w systemie<br>Windows XP, zamiast<br>domyślnego ustawienia<br>komputera – FAT 32 –<br>trzeba przełączyć<br>formatowanie w tryb FAT<br>16. |
| Card has wrong<br>format (Karta ma<br>błędny format)       | Karta została<br>sformatowana dla<br>innego urządzenia,<br>np. odtwarzacza<br>MP3. | Sformatuj kartę pamięci<br>ponownie za pomocą opcji<br><b>Format Card</b> (Formatuj<br>kartę) z menu <b>Delete</b><br>(Usuwanie).                                                                                                    |
| Unable to format<br>(Nie można<br>formatować)              | Karta jest<br>uszkodzona.                                                          | Wymień kartę.                                                                                                    |

| Komunikat                                                                           | Prawdopodobna                                                                                                    | Rozwiązanie                                                                                                    |
|-------------------------------------------------------------------------------------|----------------------------------------------------------------------------------------------------|----------------------------------------------------------------------------------------------------|
| Cannot display<br>image (Nie<br>można<br>wyświetlić<br>obrazu)                      | Jest to<br>prawdopodobnie<br>skutek kopiowania<br>obrazów na kartę z<br>komputera. Takie<br>efekty powoduje<br>też nieprawidłowe<br>wyłączenie aparatu. | Użyj oprogramowania HP,<br>aby edytować obrazy<br>skopiowane na kartę. Nie<br>należy wyjmować też<br>baterii ani karty pamięci,<br>kiedy aparat jest włączony.                                                                                          |
| Unable to<br>communicate<br>with the printer<br>(Brak<br>komunikacji z<br>drukarką) | Nie ma połączenia<br>między aparatem a<br>drukarką.                                                                                                    | Kabel musi być dobrze<br>przyłączony zarówno do<br>aparatu lub stacji<br>dokującej, jak do drukarki.<br>Jeśli kable są przyłączone,<br>wyłącz drukarkę i rozłącz<br>je. Wyłącz i włącz<br>zasilanie drukarki. Podłącz<br>aparat ponownie i włącz<br>go. |
|                                                                                     | Obsługiwana<br>drukarka została<br>wyłączona lub nie<br>jest połączona z<br>aparatem.                                                                   | Aparat musi być połączony<br>z obsługiwaną drukarką, a<br>drukarka musi być<br>włączona.                                                                                                    |

| Komunikat                                              | Prawdopodobna<br>przyczyna                                                          | Rozwiązanie                                                                                                    |
|--------------------------------------------------------|-------------------------------------------------------------------------------------|----------------------------------------------------------------------------------------------------|
| Unsupported<br>printer<br>(Nieobsługiwana<br>drukarka) | Drukarka nie<br>obsługuje funkcji<br>HP Direct Print.                               | Zakup drukarkę z funkcja<br>Direct Print lub podłącz<br>aparat do komputera i<br>wydrukuj zdjęcia za jego<br>pomocą. |
| Unknown device<br>(Nieznane<br>urządzenie)             | Aparat jest<br>podłączony do<br>urządzenia USB,<br>które nie zostało<br>rozpoznane. | Należy połączyć aparat z<br>drukarką obsługującą<br>funkcję HP Direct Print lub<br>komputerem.                       |

## Komunikaty o błędach w komputerze.

| Komunikat                                                                                                    | Prawdopodobna<br>przyczyna                                                               | Rozwiązanie                                                                                                    |
|----------------------------------------------------------------------------------------------------|------------------------------------------------------------------------------------------|----------------------------------------------------------------------------------------------------|
| Connection<br>between the<br>imaging device<br>and computer<br>failed (Brak<br>łączności<br>pomiędzy<br>urządzeniem<br>obrazowania a<br>komputerem) | Aparat jest<br>podłączony do<br>komputera przez<br>koncentrator USB.                     | Połącz aparat bezpośrednio<br>do komputera lub drukarki<br>albo odłącz inne<br>urządzenia od<br>koncentratora.                                                                                              |
| Photos are still<br>present on the<br>camera. (Zdjęcia<br>nadal są w<br>aparacie).                                                                  | Wybrane opcje<br>określają, że obrazy<br>nie będą usuwane<br>po zgraniu do<br>komputera. | Jeśli oprogramowanie ma<br>automatycznie usuwać<br>obrazy z aparatu po ich<br>zgraniu, wybierz<br>odpowiednią opcję na<br>ekranie <b>Image Unload</b><br><b>Settings</b> (Ustawienia<br>zgrywania obrazów). |

www.hp.com

© 2002 Hewlett-Packard Company